# CX Cloud Agent - Überblick v2.0

# Inhalt

Einleitung Voraussetzungen Zugriff auf kritische Domänen Voraussetzungen für Upgrade auf CX Cloud Agent v2.0 Für Cisco DNA Center zertifizierte Versionen Unterstützte Browser Bereitstellung von CX Cloud Agent Verbindung zwischen CX Cloud Agent und CX Cloud Bereitstellung und Netzwerkkonfiguration **OVA-Bereitstellung** Installation von Thick Client ESXi 5.5/6.0 Installation von Web Client ESXi 6.0 Installation von Web Client vCenter Installation von Oracle VirtualBox 5.2.30 Installation von Microsoft Hyper-V Netzwerkkonfiguration Alternativer Ansatz zum Generieren von Kopplungscode mit CLI Konfigurieren von Cisco DNA Center zur Weiterleitung von Syslog an den CX Cloud Agent Voraussetzung Syslog-Weiterleitungseinstellung konfigurieren Syslog-Einstellungen auf Informationsebene aktivieren Sicherheit Personen- und Gebäudeschutz Benutzerzugriff **Kontosicherheit** Netzwerksicherheit Authentifizierung Härtung Datensicherheit Datenübertragung Protokolle und Überwachung Sicherheitszusammenfassung Häufig gestellte Fragen **CX Cloud Agent** Bereitstellung Versionen und Patches Authentifizierung und Proxy-Konfiguration Secure Shell (SSH) Ports und Services CX Cloud Agent-Verbindung mit Cisco DNA Center

CX Cloud Agent verwendet Diagnosescan CX Cloud Agent-Systemprotokolle Fehlerbehebung Reaktionen auf Erfassungsfehler Reaktionen auf Diagnosescanfehler

# Einleitung

In diesem Dokument wird der Cisco Customer Experience (CX) Cloud Agent beschrieben. Der (CX) Cloud Agent von Cisco ist eine modernisierte modulare Softwareplattform vor Ort, die leichte containerisierte Microservice-Funktionen hostet. Diese Funktionen können vor Ort über die Cloud installiert, konfiguriert und verwaltet werden. CX Cloud Agent beschleunigt die Monetarisierung neuer Angebote, skaliert Funktionen und unterstützt die Entwicklung von Services der nächsten Generation, die auf Big Data, Analysen, Automatisierung, maschinellem Lernen/künstlicher Intelligenz (ML/AI) und Streaming basieren.

**Anmerkung:** Dieses Handbuch richtet sich an Benutzer von CX Cloud Agent v2.0. Weitere Informationen finden Sie unter <u>Cisco CX Cloud Agent</u>.

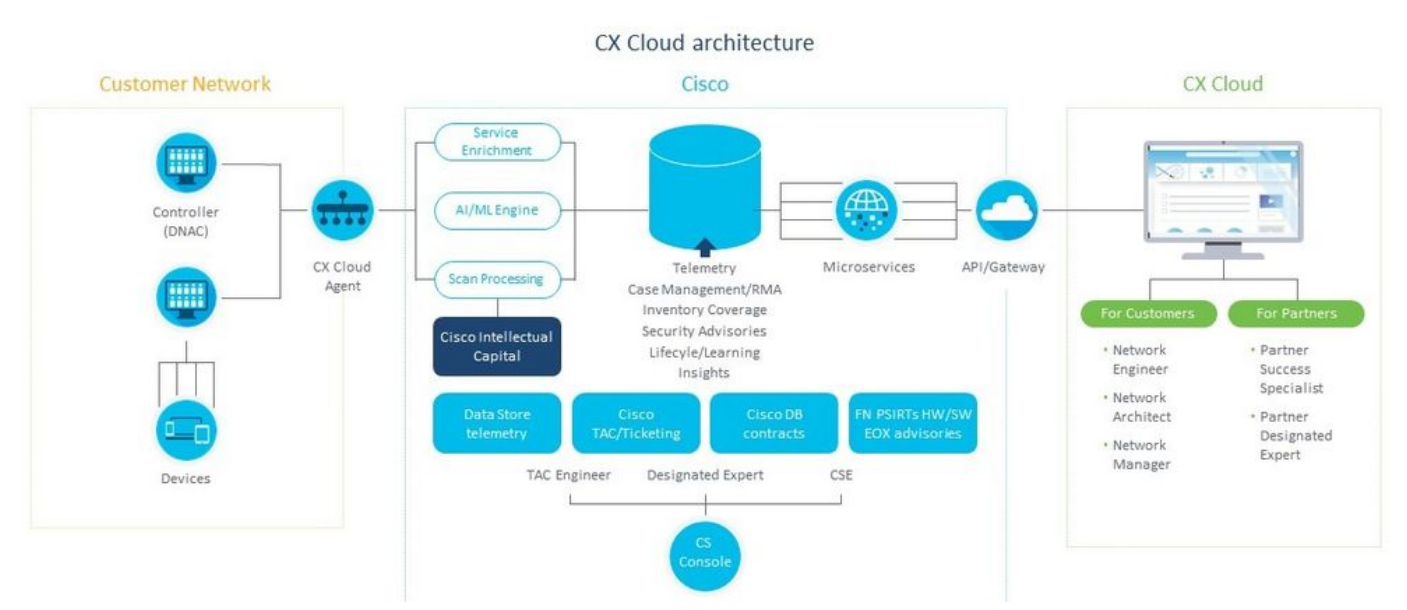

Architektur von CX Cloud Agent

**Anmerkung:** Die Bilder (und die darin enthaltenen Inhalte) dienen nur zu Referenzzwecken. Die tatsächlichen Inhalte können variieren.

#### Voraussetzungen

CX Cloud Agent wird als virtuelles System ausgeführt und kann als Open Virtual Appliance (OVA) oder als Virtual Hard Disk (VHD) heruntergeladen werden.

Voraussetzungen für die Bereitstellung:

• Jeder dieser Hypervisoren: VMWare ESXi Version 5.5 oder höherOracle VirtualBox 5.2.30Windows Hypervisor Version 2012 bis 2016

- Der Hypervisor kann eine VM hosten, die Folgendes erfordert: CPU mit 8 Kernen16 GB Arbeitsspeicher/RAM200 GB Festplattenspeicher
- Für Kunden, die bestimmte Cisco UCS-Rechenzentren als primäre Datenregion für die Speicherung von CX Cloud-Daten verwenden: Der CX Cloud Agent muss in der Lage sein, über den FQDN und HTTPS auf dem TCP-Port 443 eine Verbindung zu den hier gezeigten Servern herzustellen: FQDN: agent.us.csco.cloud FQDN: ng.acs.agent.us.csco.cloud FQDN: cloudsso.cisco.com FQDN: api-cx.cisco.com
  Für Kunden, die bestimmte Cisco Europe-Rechenzentren als primäre Datenregion für die Speicherung von CX Cloud-Daten verwenden: Der CX Cloud Agent muss in der Lage sein, über den FQDN und HTTPS auf dem TCP-Port 443 eine Verbindung zu beiden hier gezeigten Servern herzustellen:
  - FQDN: agent.us.csco.cloud
  - FQDN: agent.emea.cisco.cloud
  - FQDN: ng.acs.agent.emea.csco.cloud
  - FQDN: cloudsso.cisco.com
  - FQDN: api-cx.cisco.com
- Für Kunden, die bestimmte Cisco Rechenzentren im Asien-Pazifik-Raum als primäre Datenregion für die Speicherung von CX Cloud-Daten verwenden:
  - Der CX Cloud Agent muss in der Lage sein, über den FQDN und HTTPS auf dem TCP-Port 443 eine Verbindung zu beiden hier gezeigten Servern herzustellen:
  - FQDN: agent.us.csco.cloud
  - FQDN: agent.apjc.csco.cloud
  - FQDN: ng.acs.agent.apjc.csco.cloud
  - FQDN: cloudsso.cisco.com
  - FQDN: api-cx.cisco.com
- Für Kunden, die die ausgewiesenen Rechenzentren von Cisco in Europa und im Cisco Asien-Pazifik-Raum als primäre Datenregion nutzen, gilt: agent.us.csco.cloud ist nur für die Registrierung des CX Cloud Agent bei CX Cloud während der Ersteinrichtung erforderlich. Nachdem der CX Cloud Agent erfolgreich bei CX Cloud registriert wurde, ist diese Verbindung nicht mehr erforderlich.

• Für die lokale Verwaltung des CX Cloud Agent muss Port 22 zugänglich sein.

Weitere Hinweise zum CX Cloud Agent:

- Eine IP wird automatisch erkannt, wenn Dynamic Host Configuration Protocol (DHCP) in der VM-Umgebung aktiviert ist. Andernfalls müssen eine kostenlose IPv4-Adresse, Subnetzmaske, IP-Adresse des Standard-Gateways und IP-Adresse des DNS-Servers verfügbar sein.
- Nur IPv4 wird unterstützt, nicht IPv6.
- Die zertifizierten Single Node- und High Availability (HA)-Cluster Cisco Digital Network Architecture (DNA) Center-Versionen von 1.2.8 bis 1.3.3.9 und 2.1.2.0 bis 2.2.3.5 sind erforderlich.
- Wenn das Netzwerk über eine SSL-Überwachung verfügt, geben Sie die IP-Adresse des CX Cloud Agent an.

## Zugriff auf kritische Domänen

Um mit der CX Cloud zu beginnen, benötigen Benutzer Zugriff auf diese Domänen.

| Hauptdomänen | Andere Domänen      |
|--------------|---------------------|
| cisco.com    | mixpanel.com        |
| csco.cloud   | cloudfront.net      |
| split.io     | eum-appdynamics.com |
|              | appdynamics.com     |
|              | tiqcdn.com          |
|              | jquery.com          |

#### Regionsspezifische Domänen:

.....

| NORD- UND<br>SÜDAMERIKA        | EMEA                                            | APJC                               |
|--------------------------------|-------------------------------------------------|------------------------------------|
| cloudsso.cisco.com             | cloudsso.cisco.com                              | cloudsso.cisco.co<br>m             |
| api-cx.cisco.com               | api-cx.cisco.com                                | api-cx.cisco.com                   |
| agent.us.csco.cloud            | agent.us.csco.cloud                             | agent.us.csco.clou<br>d            |
| ng.acs.agent.us.csco<br>.cloud | agent.emea. <u>cisco.clo</u><br><u>ud</u>       | agent.apjc. <u>cisco.cl</u><br>oud |
|                                | ng.acs.agent.emea. <u>cs</u><br><u>co.cloud</u> | ng.acs.agent.apjc.<br>csco.cloud   |

#### Voraussetzungen für Upgrade auf CX Cloud Agent v2.0

Die in diesem Abschnitt beschriebenen Voraussetzungen müssen vor dem Upgrade auf CX Cloud Agent v2.0 erfüllt sein.

- 1. Stellen Sie sicher, dass CX Cloud Agent v1.12.x oder höher vor Beginn des Upgrades installiert werden muss.
- Führen Sie die folgenden Schritte aus, um den Domain Name Server zu konfigurieren, wenn er noch nicht konfiguriert ist: Melden Sie sich an der CLI-Konsole (Command Line Interface) der CX Cloud Agent Virtual Machine an.Führen Sie den Befehl *cxcli agent configureDNS* aus.Geben Sie die DNS-IP-Adresse ein.Klicken Sie auf Exit.
- 3. Stellen Sie sicher, dass das Netzwerk des Kunden den Domänennamen in <u>Critical Domain</u> <u>Access</u> ermöglicht, die Neuregistrierung des Cloud Agent während der Migration abzuschließen. CX Cloud Agent muss diese Domänen erreichen können, und auch die Domänen müssen vom DNS-Server auflösbar sein. Wenden Sie sich an das Netzwerkteam, wenn eine Domäne nicht erreichbar ist.
- 4. Erstellen Sie einen Snapshot des virtuellen Cloud Agent, bevor Sie ein Upgrade auf v2.0 starten (ordnungsgemäßer Zugriff erforderlich).

**Anmerkung:** Versionen vor 1.10 müssen zuerst auf v1.10 aktualisiert werden, gefolgt von inkrementellen Upgrades auf v1.12.x und dann auf v2.0. Benutzer können im CX Cloud-Portal von "Admin Settings > Data Sources" (Admin-Einstellungen > Datenquellen) ein Upgrade durchführen. Klicken Sie auf View Update um das Upgrade abzuschließen.

Die folgenden Bedingungen müssen für eine erfolgreiche Einrichtung erfüllt werden:

- 1. Liste der DNACs und ihrer Anmeldeinformationen
- 2. DNAC-Benutzer mit Admin- oder Observer-Rollenzugriff
- 3. Virtuelle IP-Adresse oder eigenständige/physische IP-Adresse für DNAC-Cluster
- 4. Erfolgreiche Erreichbarkeit zwischen Cloud Agent und DNAC
- 5. Für DNAC muss mindestens ein verwaltetes Gerät vorhanden sein.

## Für Cisco DNA Center zertifizierte Versionen

Die zertifizierten Versionen von Cisco DNA Center für Einzelknoten und HA-Cluster reichen von 1.2.8 bis 1.3.3.9 und von 2.1.2.0 bis 2.2.3.5.

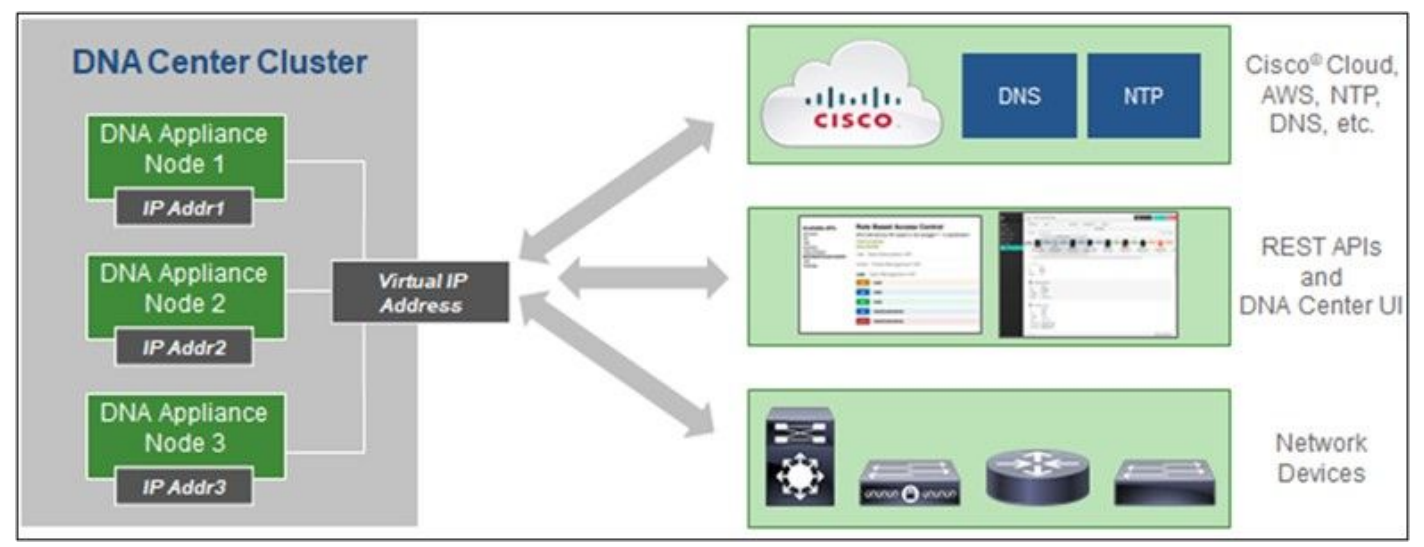

Cisco DNA Center mit HA-Cluster mit mehreren Knoten

## Unterstützte Browser

Für eine optimale Nutzung auf Cisco.com empfehlen wir die neueste offizielle Version dieser Browser:

- Google Chrome
- Microsoft Edge
- Mozilla Firefox

# Bereitstellung von CX Cloud Agent

So stellen Sie CX Cloud Agent bereit:

- 1. Klicken Sie auf <u>cx.cisco.com</u>, um sich bei CX Cloud anzumelden.
- 2. Auswählen Campus Network und navigieren Sie zu ASSETS & COVERAGE Kachel.

| cisco CX CI                              | oud AMERI                    | CAN SOCIETY OF COMPOSERS AUTHORS AND PUBLISHER                                       |                                                                                 |                                | Search                         |                                               |                                                     |               | C       |
|------------------------------------------|------------------------------|--------------------------------------------------------------------------------------|---------------------------------------------------------------------------------|--------------------------------|--------------------------------|-----------------------------------------------|-----------------------------------------------------|---------------|---------|
| My Particle: Campus Notecolt      Select |                              |                                                                                      |                                                                                 | 🕫 Automation Jobs              |                                |                                               |                                                     | Jobs          |         |
| < (                                      | 49% Att                      |                                                                                      | Espert<br>Recommendations 945<br>Becomme<br>Engagements 0<br>EXPERT ENGAGEMENTS | (                              | Advisories                     | fly 137<br>ones 137<br>Nacione 5<br>V Bugs 19 | Open Cases<br>Open Cases With Riv<br>CASES          | 816<br>5      | >       |
| Assets C                                 | loverage                     | Ucenses                                                                              |                                                                                 |                                |                                |                                               | OET HELP                                            | <b>T</b> 19   | ters ×  |
|                                          | 3                            | Connected Britishing Britishing                                                      | County Discount                                                                 | 50                             | Priority Duga<br>Field Notices | Nord 6<br>6 - 12 -<br>12 - 24 5<br>24 + 1     | tortha I<br>fortha I<br>fortha IIII<br>tortha IIIII | Dra           | d<br>Ba |
|                                          | OTAL                         | ASSET TYPE CONNECTIO                                                                 | IN STATUS ODVER                                                                 | NGE                            | ADVISORIES                     | LAS                                           | T DATE OF SUPPORT                                   |               | RC      |
| 💽 Set u                                  | p CK Cloud Ager              | nt and connect with Cisco DNA Center to see complete infor                           | mation about your network. This pro                                             | cess may take 2-3              | hours.                         |                                               | Set Up C                                            | K Cloud Agent | ,       |
| Al • dn1                                 |                              | ×                                                                                    |                                                                                 |                                |                                |                                               |                                                     |               |         |
| Annale Alterna                           |                              |                                                                                      |                                                                                 |                                |                                |                                               |                                                     |               |         |
| Pageta 3 listan                          |                              |                                                                                      | Collinal Consults: Mitchinging                                                  |                                | Coverage                       | Software Type                                 | Software Release                                    | IP Address    |         |
| Name                                     | Product ID                   | Product Description                                                                  | *                                                                               | Location                       | Status                         | 0                                             | 0                                                   | •             |         |
| Name<br>FCH2219V0M9                      | Product ID<br>DN1-HW-<br>APL | Product Description<br>Gen1 DNA HW Appliance. DN1+HW-APL has an EOL<br>announcement. | •                                                                               | Location<br>NEW<br>YORK,NY,USA | Status                         | •                                             | •                                                   | •             | ł       |

Startseite

3. Klicken Sie im Banner auf CX Cloud Agent einrichten. Das Fenster CX Cloud Agent einrichten - Bereitstellungsanforderungen überprüfen wird geöffnet.

| SET UP CX CLOUD AGENT                | Add Cloud Agent to your CX Cloud pit crew                                                                                                    |
|--------------------------------------|----------------------------------------------------------------------------------------------------|
| 0%                                   | CX Cloud Agent gathers telemetry data from the devices on your network, allowing you to take advantage of all the hyper-relevant insights and trusted expertise that CX Cloud has to offer. |
| Accept Strong Encryption Agreement   |                                                                                                    |
| Download Image File                  | Review deployment requirements                                                                                                    |
| Deploy and Pair with Virtual Machine | Prepare your network for CX Cloud Agent                                                                                                    |
|                                      | CX Cloud Agent runs as a virtual machine (VM), so you'll need a hypervisor to host it.                                                                                                    |
|                                      | Before you download and install the image file, make sure CX Cloud Agent is able to connect to the designated server(s) via HTTPS on port 443 using both FQDN and the IP address:           |
| ÷                                    | For AWS US data centers:                                                                                                    |
|                                      | - FQDN: agent.us.csco.cloud                                                                                                    |
|                                      | - FQDN: ng.acs.agent.us.csco.cloud                                                                                                    |
|                                      | - FQDN: cloudsso.cisco.com                                                                                                    |
|                                      | - FQDN: api-cx.cisco.com                                                                                                    |
|                                      | Review the CX Cloud Agent Overview for complete hardware and software prerequisites.                                                                                                    |
|                                      | CX Cloud takes security seriously. Review the Security section of the CX Cloud Agent Overview to learn how CX Cloud Agent handles and stores your data.                                     |
|                                      | I set up this configuration on port 443                                                                                                    |
|                                      |                                                                                                    |
|                                      |                                                                                                    |

Prüfung der Bereitstellungsanforderungen

4. Lesen Sie die Voraussetzungen unter **Prüfen der Bereitstellungsanforderungen**, und aktivieren Sie das Kontrollkästchen, damit **ich diese Konfiguration auf Port 443 eingerichtet habe**.

**Anmerkung:** Die Bilder (und die darin enthaltenen Inhalte) dienen nur zu Referenzzwecken. Die tatsächlichen Inhalte können variieren.

|                                                                                                    | Accept the strong encry                                                                                                    | yption agreement                                                                                                    |  |
|----------------------------------------------------------------------------------------------------|----------------------------------------------------------------------------------------------------|----------------------------------------------------------------------------------------------------|--|
| ET UP CX CLOUD AGENT                                                                                                    | Then you can download the image file for the C                                                                                                    | X Cloud Agent virtual machine,                                                                                                    |  |
| 25%<br>Review Deployment Requirements<br>Accept Strong Encryption Agreement<br>Download Image File<br>Deploy and Pair with Virtual Machine | Instructions<br>To apply for eligibility to download strong<br>1, Ensure the address listed in your Cisco<br>2. Read each of the conditions below care | encryption software images:<br>com User Profile is correct and complete.<br>fully prior to selecting your answer.                                                                                |  |
|                                                                                                    | First Name                                                                                                    | Last Name                                                                                                    |  |
|                                                                                                    | Samuel                                                                                                    | Deckard                                                                                                    |  |
|                                                                                                    | Email                                                                                                    | Cisco User Id                                                                                                    |  |
|                                                                                                    | tadeckar@cisco.com                                                                                                    | CXSuperAdmin38333                                                                                                    |  |
| 0\//                                                                                                    | Business Division's Function: .                                                                                                    |                                                                                                    |  |
| <b>H</b>                                                                                                    | Commercial/Civilian entity                                                                                                    |                                                                                                    |  |
|                                                                                                    | <ul> <li>Government entity, a Military entity or De</li> </ul>                                                                                         | fense Contractor                                                                                                    |  |
|                                                                                                    | If Government entity, a Military entity or Defe                                                                                                    | nse Contractor, Are you in                                                                                                    |  |
|                                                                                                    | Austria, Australia, Belgium, Canada, Cyprus,<br>Italy, Japan, Latvia, Lithuania, Luxembourg,<br>Sweden, Switzerland, United Kingdom or the<br>Yes No   | Czech Republic, Denmark, Estonia, Finland, France, Germany, Greece, Hungary, Ireland,<br>Malta, Netherlands, New Zealand, Norway, Poland, Portugal, Slovakia, Slovenia, Spain,<br>United States. |  |
|                                                                                                    | Confirmation .                                                                                                    |                                                                                                    |  |
|                                                                                                    | <ul> <li>By checking this field, I hereby certify the<br/>abide by the conditions set forth above</li> </ul>                                           | at I, as a duly authorized representative of the organization, understand and agree to<br>regarding the usage of Cisco Systems, Inc. hardware and/or software.                                   |  |
|                                                                                                    | Continue                                                                                                    |                                                                                                    |  |
|                                                                                                    | Continue                                                                                                    |                                                                                                    |  |

Verschlüsselungsvereinbarung

6. Überprüfen Sie die bereits eingegebenen Informationen in den Feldern Vorname, Nachname, E-Mail und CCO-Benutzer-ID.

7. Wählen Sie die entsprechende Business division's function.

8. Wählen Sie Confirmation um den Nutzungsbedingungen zuzustimmen.

9. Klicken Sie auf Weiter. Das Fenster CX Cloud Agent einrichten - Bilddatei herunterladen wird geöffnet.

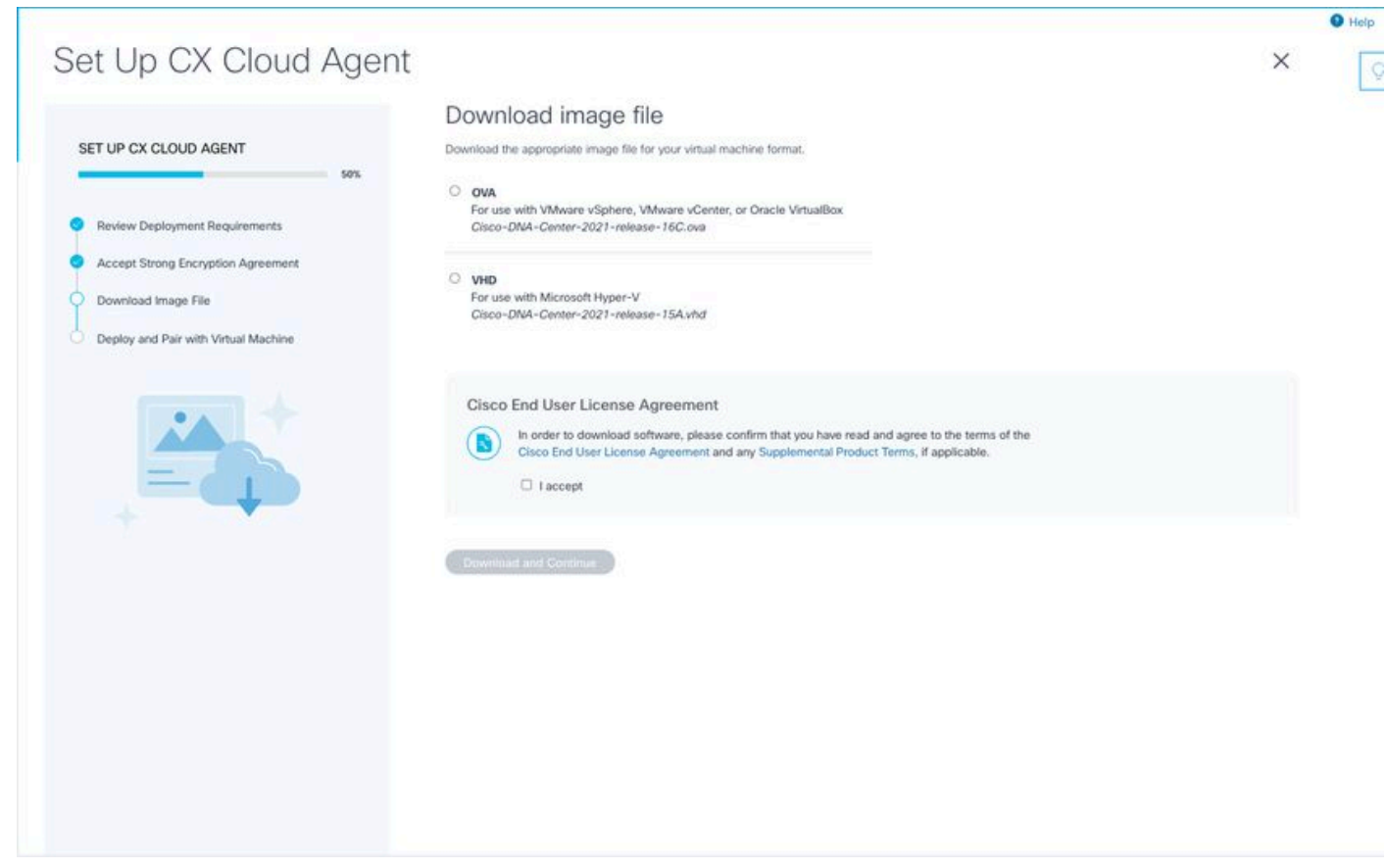

Image herunterladen

10. Wählen Sie das entsprechende Dateiformat aus, um die für die Installation erforderliche Image-Datei herunterzuladen.

11. Aktivieren Sie das Kontrollkästchen **Ich akzeptiere**, um der Cisco Endbenutzer-Lizenzvereinbarung zuzustimmen.

12. Klicken Sie auf **Herunterladen und fortfahren**. Das Fenster **CX Cloud Agent einrichten -**Bereitstellen und mit dem virtuellen System koppeln wird geöffnet.

13. Weitere Informationen zur Installation von CX Cloud Agent finden Sie unter <u>Netzwerkkonfiguration</u> für die OVA-Installation. Fahren Sie dann mit dem nächsten Abschnitt fort.

# Verbindung zwischen CX Cloud Agent und CX Cloud

1. Geben Sie den **Kopplungscode** im Konsolendialog oder in der Befehlszeilenschnittstelle (CLI) ein.

| et Up CX Cloud Agen                                                  | t                                                                                                    | × |  |
|----------------------------------------------------------------------|----------------------------------------------------------------------------------------------------|---|--|
| SET UP CX CLOUD AGENT 75%                                            | Deploy and pair with your virtual machine<br>Deploy the downloaded file on your virtual machine. After deployment, you'll receive a pairing code. Please enter the code below. |   |  |
| Review Deployment Requirements<br>Accept Strong Encryption Agreement | Pairing Code                                                                                                    |   |  |
| Download Image File<br>Deploy and Pair with Virtual Machine          | CONTROL                                                                                                    |   |  |
|                                                                      |                                                                                                    |   |  |
| + +                                                                  |                                                                                                    |   |  |
|                                                                      |                                                                                                    |   |  |
|                                                                      |                                                                                                    |   |  |
|                                                                      |                                                                                                    |   |  |

Kopplungscode

2. Klicken Sie auf Weiter, um den CX Cloud Agent zu registrieren. Das Fenster CX Cloud Agent einrichten - Registrierung erfolgreich wird einige Sekunden lang angezeigt, bevor automatisch zum Fenster Verbindung mit CX Cloud konfigurieren navigiert wird.

|                                                                                                    |                                |   | O Help |
|----------------------------------------------------------------------------------------------------|--------------------------------|---|--------|
| Set Up CX Cloud Agent                                                                                                    |                                | × | Q      |
| SET UP CX CLOUD AGENT                                                                                                    | Registration successful!       |   |        |
| Review Deployment Requirements     Accept Strong Encryption Agreement     Download Image File     Deploy and Pair with Virtual Machine |                                |   |        |
|                                                                                                    | Next up: add your data sources |   |        |
|                                                                                                    |                                |   |        |
|                                                                                                    |                                |   |        |
|                                                                                                    |                                |   |        |

Registrierung erfolgreich

|                |                                                                            |                          |                      |                   |                   |               |   | Help |
|----------------|----------------------------------------------------------------------------|--------------------------|----------------------|-------------------|-------------------|---------------|---|------|
|                |                                                                            |                          |                      |                   |                   |               |   | 0    |
| Kenter Sources |                                                                            |                          |                      |                   |                   |               | × |      |
|                | Configure connection to C                                                  | X Cloud                  |                      |                   |                   |               |   |      |
|                | Connect a Cisco DNA Center                                                 |                          |                      |                   |                   |               |   |      |
|                | IP Address or FQDN                                                         |                          | Location (City, St   | tate, Country)    |                   |               |   |      |
|                |                                                                            |                          |                      |                   |                   | Q             |   |      |
|                | Username                                                                   |                          | Password             |                   |                   |               |   |      |
|                |                                                                            |                          |                      |                   |                   |               |   |      |
|                | Collection Frequency                                                       | Time                     |                      |                   |                   |               |   |      |
|                | Frequency V                                                                | Time                     | V IST                | T                 | ~                 |               |   |      |
|                | Run the first collection now (this may ta<br>Run the first collection now) | ake up to 75 minutes)    |                      |                   |                   |               |   |      |
|                | The first data source you add must be a Cisco to a controller.             | o DNA Center. After that | you can add addition | nal Cisco DNA Cer | nters and devices | not connected |   |      |
|                | Geenect This Data Source                                                   |                          |                      |                   |                   |               |   |      |
|                |                                                                            |                          |                      |                   |                   |               |   |      |
|                |                                                                            |                          |                      |                   |                   |               |   |      |
|                |                                                                            |                          |                      |                   |                   |               |   |      |

Verbindung konfigurieren

3. Geben Sie Daten ein, und klicken Sie auf **Diese Datenquelle verbinden**. Die Bestätigungsmeldung "Successfully Connected" wird angezeigt.

## Configure connection to CX Cloud

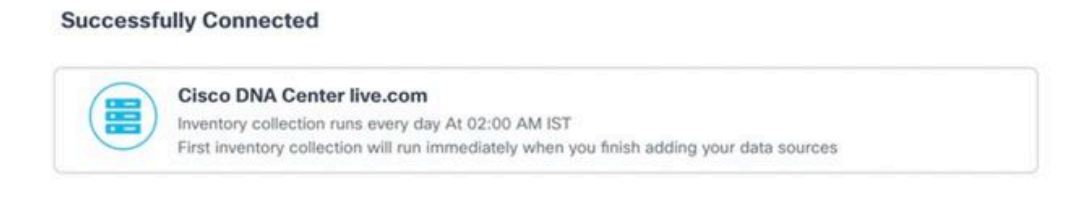

Connect another data source to CX Cloud Agent?

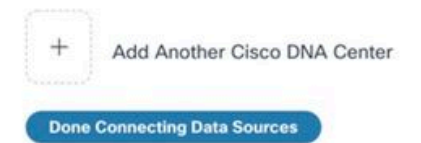

DNAC erfolgreich hinzugefügt

#### Configure connection to CX Cloud

#### Successfully Connected

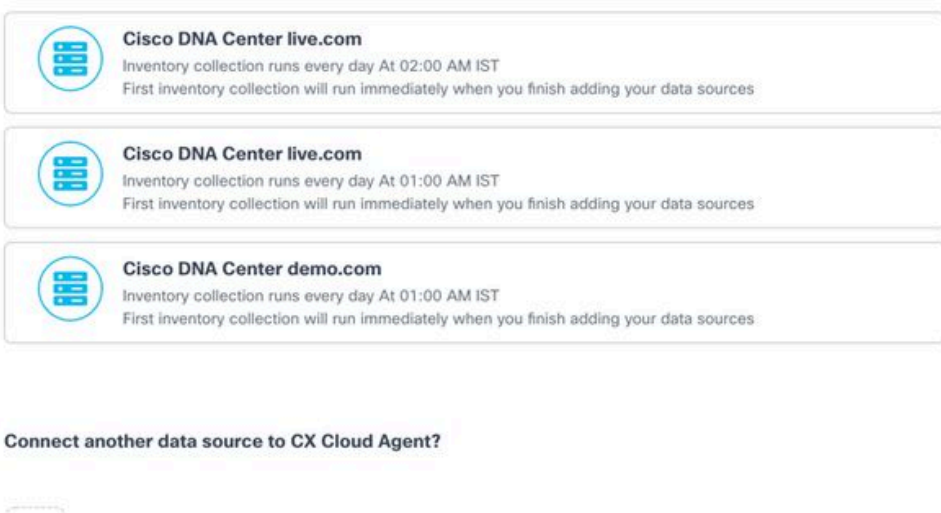

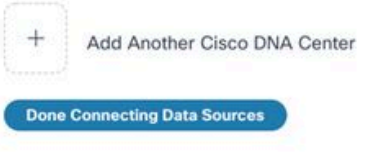

Mehrere DNACs hinzugefügt

4. Klicken Sie auf Fertig Verbinden von Datenquellen. Das Fenster Datenquellen wird geöffnet.

| Connect Meraki Dashb | oard to CX Cloud to get insights and additional systems inform | nation about your Meraki assets. Get set up in about 10 mi | nutes. Add Meraki Dashboo |
|----------------------|----------------------------------------------------------------|------------------------------------------------------------|---------------------------|
| Add a Data Source    |                                                                |                                                            | Search data sources       |
| 3 Total Data Sources |                                                                |                                                            |                           |
| Name                 | Туре                                                           | Data Last Updated                                          | Status                    |
| CX Cloud Agent       | CX Cloud Agent v2.0.3                                          | 1 minutes ago                                              | Running                   |
| 10.197.238.126       | Cisco DNA Center                                               | 1 minutes ago                                              | Reachable                 |
| 22.1.90.1            | Cisco DNA Center                                               | 1 minutes ago                                              | Reachable                 |
|                      |                                                                |                                                            |                           |
|                      |                                                                |                                                            |                           |

Datenquellen

# Bereitstellung und Netzwerkkonfiguration

Für die Bereitstellung von CX Cloud Agent können folgende Optionen ausgewählt werden:

- Wenn Sie VMware vSphere/vCenter Thick Client ESXi 5.5/6.0 auswählen, wechseln Sie zu <u>Thick Client</u>
- Wenn Sie VMware vSphere/vCenter Web Client ESXi 6.0 auswählen, wechseln Sie zu <u>Web</u>
   <u>Client</u> vSphere oder <u>Center</u>
- Wenn Sie Oracle VirtualBox 5.2.30 auswählen, wechseln Sie zu Oracle VM
- Wenn Sie Microsoft Hyper-V auswählen, wechseln Sie zu Hyper-V

## **OVA-Bereitstellung**

Installation von Thick Client ESXi 5.5/6.0

Dieser Client ermöglicht die Bereitstellung von CX Cloud Agent OVA mithilfe des vSphere-Thick-Clients.

1. Starten Sie nach dem Herunterladen des Images den VMware vSphere-Client, und melden Sie sich an.

| t ×                                                                                                    |
|----------------------------------------------------------------------------------------------------|
|                                                                                                    |
| s introduced in vSphere 5.5 and beyond are<br>gh the vSphere Web Client. The traditional<br>continue to operate, supporting the same<br>are 5.0. |
| le host, enter the IP address or host name.<br>, enter the IP address or name of a                                                               |
| 10.126.77.60 💌                                                                                                    |
| ****                                                                                                    |
| Use Windows session credentials                                                                                                    |
|                                                                                                    |

Anmelden

2. Navigieren Sie zu File > Deploy OVF Template.

| lecent Tasks | Taront                                                       |                                                              | Salus                          | Details Initiated by         | Requested Stat Time 🛫 Stat Time   | Completed Time                  | Name, Target or Status contains: • |
|--------------|--------------------------------------------------------------|--------------------------------------------------------------|--------------------------------|------------------------------|-----------------------------------|---------------------------------|------------------------------------|
| <            |                                                              | >                                                            | Commande                       |                              |                                   |                                 |                                    |
|              | CloudAgent_2.0_Build-137_sig<br>CloudAgent_2.0_Build-137_vis | ned_demo_10.135.77.111<br>hnu_192.168.1.100_208              | DirectPath 1/O:                | Supported 😳                  | Host Hanagement                   |                                 |                                    |
| 80           | CloudApent_2.0_Build-137_co                                  | una_scan                                                     | Profile Compliance:            | NA                           | Powered On Secondary VMs: 0       |                                 |                                    |
| 200          | CloudAgent_2.0_Build-136_vis<br>CloudAgent_2.0_Build-136_vis | http://doi.org/10.126.77.311<br>http://doi.org/10.208        | Inate Profile:                 | PSX-5.5.0-2014030200145      | Total Secondary Ms: 0             |                                 |                                    |
| ā co         | CloudAgent_2.0_Build-131_vis                                 | hnu_192.568.1.500_208                                        | Active Tasks:                  |                              | Powered On Primary 1Ms: 0         |                                 |                                    |
| 80           | CoudApent 2.0 Build 121_vis                                  | http://www.and.and.and.                                      |                                | -4-                          | Refed                             | h Virtual Machine Counts        |                                    |
|              | CloudApent_1.9_Build-6_vishe                                 | u_10.126.77.136                                              | Host Configured for FT:        | NA                           | Fault Tolerance Version: 5.0.0-5  | 5.0.0-5.0.0                     |                                    |
| 80           | CloudAgent_1.8_Build-8_vishe                                 | u_10.126.77.136                                              | - Colores MA Finale            | 0.10                         | Faux rostance                     |                                 |                                    |
| 800          | CloudAgent_1.7_Build-7_vishe<br>CloudAgent 1.8_Build-8_1 vis | u_10.126.77.111_demo_anusha<br>ned Volteu 10.126.77.111 evit | VMware EVC Mode:               | Deabled                      | Fault Televance                   |                                 |                                    |
| D CO         | CloudApent_1.7_Build-10_vish                                 | nu_10.126.77.136                                             | vitation Enabled:              | NA                           | ¢                                 | >                               |                                    |
| 6 co         | CloudApent_1.6_Build-8_vishe                                 | u_10.126.77.136                                              | Voted Markings and Tamphology  | Connected 54                 | 2 VM NAT2 Standard p              | quip for                        |                                    |
| 80           | CloudApent 1.5 Build-8 viche                                 | v 10.126.77.136                                              | Number of NOCs:                | 2                            | 2 VM NAT Standard p               | queg their                      |                                    |
| 0 00         | CloudApent_1.2_Build-21_192                                  | 368.1.300                                                    | Hyperthreading:                | Active                       | 👤 VM Network Standard p           | queg their                      |                                    |
| (a) (b)      | CloudApent_1.12_Build-7_vish                                 | nv_192.368.1.300                                             | Logical Processors:            | 32                           | Network. Type                     |                                 |                                    |
| 6 co         | CloudApent_1.12_Build-7_vish                                 | ng_10.126.77.136                                             | Cores per Socket:              | 8                            | <                                 | >                               |                                    |
| 8 0          | CloudApent 1.12 Build-5 vish                                 | ng_10.126.77.136                                             | Processor Sockets:             | 2                            | () construct(11) (000-330         | ana 10 - 975                    |                                    |
| 80           | CloudApent_3.12_Build-4_vish<br>CloudApent 3.12_Build-5_vish | ng_10.126.77.136<br>ng_10.136.77.136                         |                                | Plus - Ucensed for 2 physic  | El detertoret (11) Non-520        | 3.63 78 42                      |                                    |
| 0.00         | CloudApent_1.12_Build-3_vish                                 | nu_10.126.77.136                                             | License:                       | Whene vSohere S Enterprise   | Strate Date Tute                  | Catally                         |                                    |
| 6 co         | CloudApent_1.12_Build-12_vis                                 | hnu_192.568.1.500_112                                        | Processor Type:                | Intel(R) Xeon(R) CPU E5-2690 |                                   | 65476.48 MB                     |                                    |
| 6 co         | CloudApent_1.12_Build-12_vis                                 | heu_10.126.77.136                                            | CPU Cores:                     | 16 CPUs x 2.899 GHz          | Memory usage: 40345.00 HB         | Capacity                        |                                    |
| 8 0          | Cloudilgent 1.12 Build-12 sig                                | ned test                                                     | Model:                         | UCSC-C220-M35                | -                                 | 36 x 2.899 GHz                  |                                    |
| Eit          | rish                                                         | nu_10.126.77.136                                             | Manufacturer:                  | Cisco Systems Inc            | CPU usage: 3120 MHz               | Capacity                        |                                    |
| Print M      | aps ign                                                      | ed_vishnu_test                                               | General                        |                              | Resources                         |                                 |                                    |
| Browse       | Wh Marketplace that                                          | 1_visheu_10.126.77.111                                       | Getting Started Summary Virtu  | al Machines Allocation       | Performance Configuration Local U | Isers & Groups Vents Vernission | <u> </u>                           |
| Report       |                                                              | 368.1.300                                                    | localhost.localdomain Whware C | 50, 5.5.0, 1623387           |                                   |                                 |                                    |
| Epot         | : L                                                          |                                                              |                                |                              |                                   |                                 |                                    |
| Deploy       | OVF Template                                                 |                                                              |                                |                              |                                   |                                 |                                    |
| New          | * m                                                          | y > 🗊 Inventory                                              |                                |                              |                                   |                                 |                                    |
| File Edit Vi | ew Inventory Administrati                                    | ion Plug-ins Help                                            |                                |                              |                                   |                                 |                                    |
|              |                                                              |                                                              |                                |                              |                                   |                                 |                                    |

vSphere-Client

3. Wählen Sie die OVA-Datei aus, und klicken Sie auf Next.

🕝 Deploy OVF Template

#### Source

Select the source location.

|   | Source<br>OVF Template Details<br>Name and Location<br>Disk Format<br>Ready to Complete | Deploy from a file or URL  Browse  Enter a URL to download and install the OVF package from the Internet, or specify a location accessible from your computer, such as a local hard drive, a network share, or a CD/DVD drive. |        |
|---|-----------------------------------------------------------------------------------------|----------------------------------------------------------------------------------------------------|--------|
| _ | Help                                                                                    | < Back Next >                                                                                                    | Cancel |

\_

 $\times$ 

#### OVA-Pfad

4. Überprüfen Sie OVF Details und klicke auf Next.

| Deploy OVF Template<br>OVF Template Details<br>Verify OVF template details                                 | è.                                                                                               |                                                                                                    |        | -      |     | ×   |
|----------------------------------------------------------------------------------------------------|--------------------------------------------------------------------------------------------------|----------------------------------------------------------------------------------------------------|--------|--------|-----|-----|
| Source<br>OVF Template Details<br>Name and Location<br>Disk Format<br>Network Mapping<br>Ready to Complete | Product:<br>Version:<br>Vendor:<br>Publisher:<br>Download size:<br>Size on disk:<br>Description: | CXCloudAgent_2.0_Build-144<br>2.0<br>Cisco Systems, Inc<br>CISCO SYSTEMS, INC.<br>1.1 GB<br>3.1 GB (thin provisioned)<br>200.0 GB (thick provisioned)<br>CXCloudAgent_2.0_Build-144 |        |        |     |     |
| Help                                                                                                    |                                                                                                  |                                                                                                    | < Back | Next > | Can | cel |

Vorlagendetails

5. Geben Sie Unique Name und klicke auf Next.

| tion for the deployed template                                                     |                                                                                                    |                                                                                                    |                                                                                                    |
|------------------------------------------------------------------------------------|----------------------------------------------------------------------------------------------------|----------------------------------------------------------------------------------------------------|----------------------------------------------------------------------------------------------------|
|                                                                                    |                                                                                                    |                                                                                                    |                                                                                                    |
| Name:                                                                              |                                                                                                    |                                                                                                    |                                                                                                    |
| CXCloudAgent_2.0_Build-144_DEMO                                                    |                                                                                                    |                                                                                                    |                                                                                                    |
| The name can contain up to 80 characters and it must be unique within the inventor | y folder.                                                                                                    |                                                                                                    |                                                                                                    |
|                                                                                    |                                                                                                    |                                                                                                    |                                                                                                    |
|                                                                                    |                                                                                                    |                                                                                                    |                                                                                                    |
|                                                                                    |                                                                                                    |                                                                                                    |                                                                                                    |
|                                                                                    |                                                                                                    |                                                                                                    |                                                                                                    |
|                                                                                    |                                                                                                    |                                                                                                    |                                                                                                    |
|                                                                                    |                                                                                                    |                                                                                                    |                                                                                                    |
|                                                                                    |                                                                                                    |                                                                                                    |                                                                                                    |
|                                                                                    |                                                                                                    |                                                                                                    |                                                                                                    |
|                                                                                    |                                                                                                    |                                                                                                    |                                                                                                    |
|                                                                                    |                                                                                                    |                                                                                                    |                                                                                                    |
|                                                                                    |                                                                                                    |                                                                                                    |                                                                                                    |
|                                                                                    |                                                                                                    |                                                                                                    |                                                                                                    |
|                                                                                    |                                                                                                    |                                                                                                    |                                                                                                    |
|                                                                                    |                                                                                                    |                                                                                                    |                                                                                                    |
|                                                                                    |                                                                                                    |                                                                                                    |                                                                                                    |
|                                                                                    |                                                                                                    |                                                                                                    |                                                                                                    |
|                                                                                    |                                                                                                    |                                                                                                    |                                                                                                    |
|                                                                                    |                                                                                                    |                                                                                                    |                                                                                                    |
|                                                                                    |                                                                                                    |                                                                                                    |                                                                                                    |
|                                                                                    |                                                                                                    |                                                                                                    |                                                                                                    |
|                                                                                    |                                                                                                    |                                                                                                    |                                                                                                    |
|                                                                                    |                                                                                                    |                                                                                                    |                                                                                                    |
|                                                                                    |                                                                                                    |                                                                                                    |                                                                                                    |
| < Back Nex                                                                         | t>                                                                                                    | Car                                                                                                    | ncel                                                                                                    |
|                                                                                    | Name:     CXCloudAgent_2.0_Build-144_DEMO       The name can contain up to 80 characters and it must be unique within the inventor | Name:       CXCloudAgent_2.0_Build-144_BESTO         The name can contain up to 80 characters and it must be unique within the inventory folder.          Back | Name:         CXCloudAgent_2.0_Build-144_DEXX0         The name can contain up to 80 characters and it must be unique within the inventory folder.            Stack         Next > |

#### Name und Standort

6. Wählen Sie Disk Format und klicke auf Next (Thin Provision wird empfohlen).

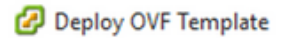

#### **Disk Format**

In which format do you want to store the virtual disks?

| Source<br>OVF Template Details<br>Name and Location | Datastore:               | datastore1 (11) |        |        |        |
|-----------------------------------------------------|--------------------------|-----------------|--------|--------|--------|
| Disk Format<br>Network Mapping<br>Ready to Complete | Available space (GB):    | 973.1           |        |        |        |
|                                                     | C Thick Provision Lazy Z | eroed           |        |        |        |
|                                                     | C Thick Provision Eager  | Zeroed          |        |        |        |
|                                                     | Thin Provision           |                 |        |        |        |
|                                                     |                          |                 |        |        |        |
|                                                     |                          |                 |        |        |        |
|                                                     |                          |                 |        |        |        |
|                                                     |                          |                 |        |        |        |
|                                                     |                          |                 |        |        |        |
|                                                     |                          |                 |        |        |        |
|                                                     |                          |                 |        |        |        |
|                                                     |                          |                 |        |        |        |
|                                                     |                          |                 |        |        |        |
|                                                     |                          |                 |        |        |        |
|                                                     |                          |                 |        |        |        |
| Help                                                |                          |                 | < Back | Next > | Cancel |
|                                                     |                          |                 |        |        |        |

 $\times$ 

## Datenträgerformatierung

7. Wählen Sie Power on after deployment und klicke auf Finish.

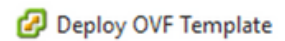

#### **Ready to Complete**

Are these the options you want to use?

| <u>Source</u><br>OVF Template Details | When you click Finish, the deployr    | nent task will be started.                       |  |  |  |  |  |  |
|---------------------------------------|---------------------------------------|--------------------------------------------------|--|--|--|--|--|--|
| Name and Location                     | Deployment settings:                  |                                                  |  |  |  |  |  |  |
| Disk Format                           | OVF file:                             | C:\Users\cxcadmin\Downloads\OVA\CXCloudAgent_2.0 |  |  |  |  |  |  |
| Network Mapping                       | Download size:                        | 1.1 GB                                           |  |  |  |  |  |  |
| Ready to Complete                     | Size on disk:                         | 3.1 GB                                           |  |  |  |  |  |  |
|                                       | Name: CXCloudAgent_2.0_Build-144_DEMO |                                                  |  |  |  |  |  |  |
|                                       | Host/Cluster:                         | localhost.                                       |  |  |  |  |  |  |
|                                       | Datastore:                            | datastore1 (11)                                  |  |  |  |  |  |  |
|                                       | Disk provisioning:                    | Thin Provision                                   |  |  |  |  |  |  |
|                                       | Network Mapping:                      | "VM Network" to "VM Network"                     |  |  |  |  |  |  |
|                                       |                                       |                                                  |  |  |  |  |  |  |
|                                       | Power on after deployment             |                                                  |  |  |  |  |  |  |
| Help                                  |                                       | < Back Finish Cancel                             |  |  |  |  |  |  |

Bereit zur Fertigstellung

Die Bereitstellung kann einige Minuten dauern. Warten Sie, bis eine Erfolgsmeldung angezeigt wird.

– 🗆 🗙

| File Edit View Inventory Administration                                                                                                    | tion Plug-ins Help                                                                        |                                                                                                    |                                  |                                                                                                    |                                                                         |                                            |
|----------------------------------------------------------------------------------------------------|-------------------------------------------------------------------------------------------|----------------------------------------------------------------------------------------------------|----------------------------------|----------------------------------------------------------------------------------------------------|-------------------------------------------------------------------------|--------------------------------------------|
| D D tune 1 d Invento                                                                                                    | ay b 🕼 boarday                                                                            |                                                                                                    |                                  |                                                                                                    |                                                                         |                                            |
| 8 4                                                                                                    |                                                                                           |                                                                                                    |                                  |                                                                                                    |                                                                         |                                            |
| <ul> <li>B 15.127.502.40</li> <li>Centor-6_DNAC_SIM_10.126.77</li> <li>CHC_0.9.3_Build-20-10.126.77.3</li> </ul>                                              | 7.233_vishnu<br>234 With DNS-vishnu                                                       | Incalhost Jocaldomain Wiware ESXI, 6.0.0, 1071<br>Gentriq Status Summary Wiscal Hachines (III)                                                                                                    | 19132<br>Historia Miscalian      | n (Hefematik (Konfiguratik (Sinek (Ko                                                                                                    | eta, Tarmanicia.                                                        |                                            |
| OIC_8.9.3_Build-20-10.126.77.3<br>OICouddamt 1.1 Build-59 10                                                                                                  | 235-WithOut-DMS-wishns<br>126,77,234 wishns                                               | General                                                                                                    |                                  | Resources                                                                                                    |                                                                         |                                            |
| CiCloudApent_1.1_Build-58_der                                                                                                    | ma                                                                                        | Manufacturer: Osio System                                                                                                    | ilec                             | CPU usage: 3922 MMz C                                                                                                    | epechy                                                                  |                                            |
|                                                                                                    | 13% Deploying C                                                                           | XCloudAgent_11_Bu D X                                                                                                    | essx<br>M. Ger                   | Name of the VISTE OF HE                                                                                                    | 1 x 2.295 GHz                                                           |                                            |
| Deploying CICloudAgent_1.1_Bla6598_deno mon02 Gal4 540<br>Deploying dek 1 of 1 Shafere with<br>a Management 6                                                 |                                                                                           | a 3                                                                                                    | 60100.30 MB                      |                                                                                                    |                                                                         |                                            |
|                                                                                                    |                                                                                           | ge Calve Type<br>detastoret No+SID                                                                                                    | Capacity Free<br>4.35 TB 4.20 TI |                                                                                                    |                                                                         |                                            |
|                                                                                                    | 8 menutes remaining m                                                                     | her canpleted Carcol                                                                                                    |                                  | K Type<br>Natwork Type<br>& VM Corporate/Ne Standard port,<br>& VM Network Standard port.                                                                                                    | 5<br>2000                                                               |                                            |
|                                                                                                    |                                                                                           | State:         Connected           What Machines and Templates:         5           Water Enabled:         N/A           VMuser EVC Mode:         Deabled                                                                                                    |                                  | YM Nivate Nation                                                                                                    | ne .                                                                    |                                            |
|                                                                                                    |                                                                                           | Vighere HA State     (2) N(A     Host Cardgared for PT:     N(A     Active Trades:     Host Profile:     Reader Profile:     Separate Profile:     Separate Profile:     Se | ware 650-6.0                     | Fault Talerance Instance         6.0.0-6.0.0           Total Prevary VMai         0           Powered Dn Prevary VMai         0           Total Scientidary VMai         0           Powered Dn Scientidary VMai         0 | 4.0.9<br>Lail Machine Counts                                            |                                            |
|                                                                                                    |                                                                                           | DrectPath UD: Supported                                                                                                    | P                                | Host Hanapement                                                                                                    |                                                                         |                                            |
|                                                                                                    |                                                                                           | Commands                                                                                                    |                                  | The host is currently managed by vCenter 5<br>ReconvectivSphere Client to the vCenter Se                                                                                                    | erver 10.126.77.126.                                                    |                                            |
| Recent Tasks                                                                                                    |                                                                                           |                                                                                                    |                                  |                                                                                                    |                                                                         | Name, Target or Status contains: • Close X |
| Name Target                                                                                                    |                                                                                           | Status Details Initiation                                                                                                    | dby Request                      | red Sat Tele - Sat Tele                                                                                                    | Completed Time                                                          |                                            |
| E secondora nuper me- B COD                                                                                                    | uliquel_11_Build Building                                                                 | the upwater     spendarie     spendarie     solutional     in the     carront state                                                                                                    | v 4/3625                         | 404(202) 11:52:37 AM                                                                                                    | N2002009 11:52:57 AM                                                    |                                            |
| Deunioad VH configur.     Deploy OVF template     II 18.120                                                                                                   | 7.162.46                                                                                  | Completed vgwute                                                                                                    | 4/38/26<br>8/38/26               | 20 11:52:27 AM 9/36/2020 11:52:27 AM 9/36/2020 11:52:14 AM                                                                                                    | 9(30/2820 11:52:27 AM                                                   |                                            |
| kenove entity     Annove entity     Annove entity     Annove entity     Annove entity     Annove entity     Annove entity     Annove entity     Annove entity | odAgent_1.1_Build-18_10.124<br>udAgent_1.1_Build-54_10.124<br>odAgent_1.1_Build-54_15.124 | 6.77.254_s. © Completed next<br>6.77.256_s. © Completed next<br>6.77.255_s. © Completed next                                                                                                    | \$/35/25<br>\$/35/25<br>\$/35/25 | 20 11:47:25 AM 9/30/2020 11:47:25 AM<br>20 11:47:17 AM 9/30/2020 11:47:17 AM<br>20 11:47:12 AM 9/30/2020 11:47:12 AM                                                                                                    | 8/36/2828 11:47:25 AH<br>9/36/2828 11:47:21 AM<br>8/36/2828 11:47:21 AM | Activate Windows                           |
|                                                                                                    |                                                                                           |                                                                                                    |                                  |                                                                                                    |                                                                         |                                            |

Bereitstellung wird ausgeführt

| Deployment Completed Successfully         | - |      | × |
|-------------------------------------------|---|------|---|
| Deploying CXCloudAgent_2.0_Build-144_DEMO |   |      |   |
| Completed Successfully                    |   |      |   |
|                                           |   | Clos | æ |
| Lisla                                     |   |      |   |

Bereitstellung abgeschlossen

8. Wählen Sie die gerade bereitgestellte VM aus, öffnen Sie die Konsole, und wechseln Sie zu <u>Network Configuration</u>.

#### Installation von Web Client ESXi 6.0

Dieser Client stellt CX Cloud Agent OVA mithilfe von vSphere Web bereit.

1. Melden Sie sich bei der VMWare-Benutzeroberfläche mit den ESXi/Hypervisor-Anmeldeinformationen an, die für die Bereitstellung von VM verwendet werden.

| <b>vm</b> ware <sup>*</sup> |               |
|-----------------------------|---------------|
| User name                   |               |
| Password                    | vmware' esxi" |

VMware ESXi-Anmeldung

2. Auswählen Virtual Machine > Create / Register VM.

| Elle Edit View Higtory Bookmarks I                                                        | eols Help<br>Vew Tab × +                                                                                                    |
|-------------------------------------------------------------------------------------------|----------------------------------------------------------------------------------------------------|
| $\leftarrow \ \rightarrow \ C$                                                            | ○ A ~ https://10.126.77.20/ui/#/host                                                                                                    |
| vmware' esxi"                                                                             |                                                                                                    |
| B Navigator                                                                               | i localhost.localdomain                                                                                                    |
| Host     Manage     Monitor     G Virtual Machines     Storage     Storage     Networking | Image with vCenter Server       Image Create/Register VM       Image Shut down       Reboot       Image Reboot       Image Refresh       Image Actions         Image Number of Control Control |

VM erstellen

| 1 New virtual machine                                                                                                    |                                                                                                    |                                                                                                    |     |
|----------------------------------------------------------------------------------------------------|----------------------------------------------------------------------------------------------------|----------------------------------------------------------------------------------------------------|-----|
| <ul> <li>New virtual machine</li> <li>Select creation type</li> <li>Select storage</li> <li>License agreements</li> <li>Deployment options</li> <li>Additional settings</li> <li>Ready to complete</li> </ul> | Select creation type<br>How would you like to create a Virtual Machine?<br>Create a new virtual machine<br>Deploy a virtual machine from an OVF or OVA file<br>Register an existing virtual machine | This option guides you through the process of creating<br>virtual machine from an OVF and VMDK files. | 13  |
| <b>vm</b> ware <sup>®</sup>                                                                                                    |                                                                                                    |                                                                                                    |     |
| Treast                                                                                                    | lation of the                                                                                                    | Back Next Finish Can                                                                                  | cel |

**OVA-Bereitstellung** 

- 3. Auswählen Deploy a virtual machine from an OVF or OVA file und klicke auf Next.
- 4. Geben Sie den Namen des virtuellen Systems ein, wählen Sie die Datei aus, oder ziehen Sie die heruntergeladene OVA-Datei per Drag-and-Drop.
- 5. Klicken Sie auf Next.

| 182.07 davs                                                                                                    |                                                                                                    |
|----------------------------------------------------------------------------------------------------|----------------------------------------------------------------------------------------------------|
| 😭 New virtual machine                                                                                                    |                                                                                                    |
| <ul> <li>1 Select creation type</li> <li>2 Select OVF and VMDK files</li> <li>3 Select storage</li> <li>4 License agreements</li> <li>5 Deployment options</li> <li>6 Additional settings</li> <li>7 Ready to complete</li> </ul> | Select OVF and VMDK files         Select the OVF and VMDK files or OVA for the VM you would like to deploy         Enter a name for the virtual machine.         Virtual machine names can contain up to 80 characters and they must be unique within each ESXi instance.         Click to select files or drag/drop |
| <b>vm</b> ware <sup>.</sup>                                                                                                    |                                                                                                    |
| Terret                                                                                                    | Back Next Finish Cancel                                                                                                    |

**OVA-Auswahl** 

6. Auswählen Standard Storage und klicke auf Next.

| 182.07 days The virtual machine - CX Cloud Agrnt 2.0 DEMO                                                                                                    |            |            |         |        |            |        |       |
|----------------------------------------------------------------------------------------------------|------------|------------|---------|--------|------------|--------|-------|
| <ul> <li>1 Select creation type</li> <li>2 Select OVF and VMDK files</li> <li>3 Select storage</li> <li>4 License agreements</li> <li>5 Deployment options</li> <li>6 Additional settings</li> <li>7 Ready to complete</li> </ul> Select storage Select me storage type and datastore Select the storage type and datastore Select the storage type and datastore Select a datastore for the virtual machine's configuration files and all of its' virtual disks. |            |            |         |        |            |        |       |
|                                                                                                    | Name ~     | Capacity 🗸 | Free ~  | Type ~ | Thin pro ~ | Access | ~     |
|                                                                                                    | datastore1 | 4.35 TB    | 3.57 TB | VMFS5  | Supported  | Single | 0     |
|                                                                                                    |            |            |         |        |            | 1 it   | ems   |
|                                                                                                    |            |            |         |        |            |        |       |
| vmware                                                                                                    |            |            |         |        |            |        |       |
|                                                                                                    |            |            | B       | ack Ne | ext Finis  | h C    | ancel |

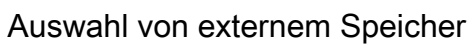

| 102.07 Gaves<br>102.07 Gaves<br>102.07 Gaves                                                              |                                                 |                                   |  |  |  |  |
|----------------------------------------------------------------------------------------------------|-------------------------------------------------|-----------------------------------|--|--|--|--|
| <ul> <li>1 Select creation type</li> <li>2 Select OVF and VMDK files</li> <li>3 Select storage</li> </ul> | Deployment options<br>Select deployment options |                                   |  |  |  |  |
| 4 Deployment options     5 Ready to complete                                                              | Network mappings                                | VM Network VM Corporate Network ~ |  |  |  |  |
|                                                                                                    | Disk provisioning                               | Thin () Thick                     |  |  |  |  |
|                                                                                                    | Power on automatically                          |                                   |  |  |  |  |
| vmware                                                                                                    |                                                 |                                   |  |  |  |  |
|                                                                                                    |                                                 |                                   |  |  |  |  |
|                                                                                                    |                                                 | Back Next Finish Cancel           |  |  |  |  |

Bereitstellungsoptionen

7. Wählen Sie die entsprechenden Bereitstellungsoptionen aus, und klicken Sie auf Next.

| 😚 New virtual machine - CX Cloud Agr                                                                      | rnt 2.0 DEMO                                                   |                                                     |
|----------------------------------------------------------------------------------------------------|----------------------------------------------------------------|-----------------------------------------------------|
| <ul> <li>1 Select creation type</li> <li>2 Select OVF and VMDK files</li> <li>3 Select storage</li> </ul> | Ready to complete<br>Review your settings selection before fin | nishing the wizard                                  |
| <ul> <li>4 Deployment options</li> <li>5 Ready to complete</li> </ul>                                     | Product                                                        | CXCloudAgent_2.0_Build-144                          |
| S Ready to complete                                                                                       | VM Name                                                        | CX Cloud Agrnt 2.0 DEMO                             |
|                                                                                                    | Disks                                                          | CXCloudAgent_2.0_Build-144-1_signed-sha1-disk1.vmdk |
|                                                                                                    | Datastore                                                      | datastore1                                          |
|                                                                                                    | Provisioning type                                              | Thin                                                |
|                                                                                                    | Network mappings                                               | VM Network: VM Corporate Network                    |
|                                                                                                    | Guest OS Name                                                  | Unknown                                             |
|                                                                                                    | Do not refresh your brow                                       | rser while this VM is being deployed.               |
| <b>vm</b> ware                                                                                            |                                                                |                                                     |
|                                                                                                    |                                                                | Back Next Finish Cancel                             |

#### Bereit zur Fertigstellung

| File Edit View History Bookmarks To                                           | ools Help             |                                                                   |                                                                                               |                                                  |              |         |                     |          |                                                                                  | _                                                                                           | -                                                                      | $\sim$   |
|-------------------------------------------------------------------------------|-----------------------|-------------------------------------------------------------------|-----------------------------------------------------------------------------------------------|--------------------------------------------------|--------------|---------|---------------------|----------|----------------------------------------------------------------------------------|---------------------------------------------------------------------------------------------|------------------------------------------------------------------------|----------|
| The few firm rated from 7                                                     | Tob                   |                                                                   |                                                                                               |                                                  |              |         |                     |          |                                                                                  | -                                                                                           | L                                                                      | ^        |
| Iocalhost.localdomain - VMwarr×                                               | ڬ New Tab             | ×                                                                 | +                                                                                             |                                                  |              |         |                     |          |                                                                                  |                                                                                             |                                                                        |          |
| $\leftrightarrow \rightarrow \sigma$ (                                        | ) 🔒 🕶 https://        | /10.126.77.20/0                                                   | ui/#/host                                                                                     |                                                  |              |         |                     |          |                                                                                  | $\odot$                                                                                     | $_{\pm}$                                                               | <b>=</b> |
| vmware <sup>,</sup> esxi <sup>**</sup>                                        |                       |                                                                   |                                                                                               |                                                  |              |         | root@1              | 0.126.77 | 20 -   Help -   🤇                                                                | <b>Q</b> Search                                                                             |                                                                        | •        |
| 🕆 Navigator 🗆                                                                 | localhost.locald      | Iomain                                                            |                                                                                               |                                                  |              |         |                     |          |                                                                                  |                                                                                             |                                                                        |          |
| Manage<br>Monitor<br>Control Virtual Machines 12<br>Storage 1<br>Metworking 3 | Ø Manage with         | IvCenter Server<br>Iocalhost.loc<br>Version:<br>State:<br>Uptime: | Create/Register VI Caldomain 6.0.0 Update 3 (Build 1071 Normal (connected to vCer 182.07 days | M   🔁 Shut dov<br>9132)<br>nter Server at 10.126 | vn 💽 Reb     | oot   ( | 🤁 Refresh   🏠 Act   | tions    | CPU<br>USED: 3.4 GHz<br>MEMORY<br>USED: 115.99 GB<br>STORAGE<br>USED: \$03.26 GB | FREE: 79.1<br>CAPACITY: 92.4<br>FREE: 23.2<br>CAPACITY: 351.6<br>FREE: 3.4<br>CAPACITY: 4.3 | 2 GHz<br>4%<br>6 GHz<br>88 GB<br>34%<br>86 GB<br>57 TB<br>18%<br>35 TB |          |
|                                                                               | ✓ Hardware            |                                                                   |                                                                                               |                                                  |              | - Confi | iguration           |          |                                                                                  |                                                                                             |                                                                        |          |
|                                                                               | Manufacturer          |                                                                   | Cisco Systems In                                                                              | ic                                               |              | Imag    | e profile           |          | (Updated) VMware-ESX<br>Custom-Cisco-6.0.3.5 (                                   | i-6.0.0-931333<br>Cisco)                                                                    | 34-                                                                    |          |
|                                                                               | Model                 |                                                                   | 0050-0220-055                                                                                 | ~                                                |              | vSnh    | ere HA state        |          | Not configured                                                                   |                                                                                             |                                                                        | ~        |
|                                                                               | 🕄 Recent tasks        |                                                                   |                                                                                               |                                                  |              |         |                     |          |                                                                                  |                                                                                             |                                                                        |          |
|                                                                               | Task                  | ~ 1                                                               | Target ~                                                                                      | Initiator ~                                      | Queued       | Ý       | Started ~           | Result   | •                                                                                | <ul> <li>Completed</li> </ul>                                                               | Ŧ                                                                      | ~        |
|                                                                               | Upload disk - CXCloud | J Agent_2.0                                                       | CX Cloud Agrnt 2.0 D                                                                          | root                                             | 03/11/2022 1 | 4:22:19 | 03/11/2022 14:22:19 | 🕑 Comp   | pleted successfully                                                              | 03/11/2022 1                                                                                | 4:25:10                                                                | ^        |
|                                                                               | Download VMXConfig    | 1 1                                                               | None                                                                                          | VC Internal                                      | 03/11/2022 1 | 4:07:51 | 03/11/2022 14:07:51 | 🕑 Comp   | pleted successfully                                                              | 03/11/2022 1                                                                                | 4:07:51                                                                |          |
|                                                                               | Power On VM           |                                                                   | CX Cloud Agrnt 2.0 D                                                                          | root                                             | 03/11/2022 1 | 4:07:48 | 03/11/2022 14:07:46 | 🕑 Comp   | pleted successfully                                                              | 03/11/2022 1                                                                                | 4:07:48                                                                |          |
|                                                                               | Import VApp           | ,                                                                 | Resources                                                                                     | root                                             | 03/11/2022 1 | 4:04:47 | 03/11/2022 14:04:47 | 🕑 Comp   | pleted successfully                                                              | 03/11/2022 1                                                                                | 4:07:48                                                                |          |
|                                                                               | Reconfig VM           | 1                                                                 | CX Cloud Agent 2.0 D                                                                          | VC Internal                                      | 03/11/2022 1 | 4:05:01 | 03/11/2022 14:05:01 | Faile    | d - The operation is not al                                                      | 03/11/2022 1                                                                                | 4:05:01                                                                |          |
|                                                                               | Download VMXConfig    | 1                                                                 | None                                                                                          | VC Internal                                      | 03/11/2022 1 | 4:04:51 | 03/11/2022 14:04:51 | 🕑 Comp   | pleted successfully                                                              | 03/11/2022 1                                                                                | 4:04:51                                                                | ~        |

Abschluss erfolgreich

- 8. Überprüfen Sie die Einstellungen, und klicken Sie auf Finish.
- 9. Wählen Sie die gerade bereitgestellte VM aus, und wählen Sie Console > Open browser console.

| <u>File E</u> dit <u>V</u> iew Higtory <u>B</u> ookmarks <u>T</u> | ools <u>H</u> elp                |                                         |                               |                     |                     |                                 | -             |           |
|-------------------------------------------------------------------|----------------------------------|-----------------------------------------|-------------------------------|---------------------|---------------------|---------------------------------|---------------|-----------|
| - localhost.localdomain - VMwarr×                                 | 🗳 New Tab 🔅                      | × +                                     |                               |                     |                     |                                 |               |           |
| $\leftarrow \rightarrow $ C (                                     | → https://10.126.77.20           | )/ui/#/host/vms                         |                               |                     |                     | ☆                               | $\odot$       | ⊻ ≐       |
| vmware' Esxi"                                                     |                                  |                                         |                               |                     | root@1              | 0.126.77.20 -   Help -          | Q Search      | •         |
| Navigator                                                         | 🚯 localhost.localdomain - Virtua | I Machines                              |                               |                     |                     |                                 |               |           |
| ✓ ☐ Host<br>Manage                                                | 😚 Create / Register VM 🛛         | Console   Power                         | r on 📕 Power off              | 👖 Suspend   🧲       | Refresh   🔅 Action  | ns Q Set                        | arch          |           |
| Monitor                                                           | Virtual machine                  | P Open browser consol                   | e ed space                    | ∽ Guest OS          | ✓ Host nar          | me ~ Host CPU                   | - Host me     |           |
| Virtual Machines 12                                               | CXCloudAgent_2.0                 | Open console in new Open console in new | tab 52 GB                     | Ubuntu Linu         | ux (64-bit) Unknow  | n 458 MHz                       | 15.61 GB      | ^         |
| Networking 3                                                      | CXCloudAgent_2.0                 | Launch remote conso                     | 19 GB                         | Ubuntu Linu         | ux (64-bit) Unknow  | n 0 MHz                         | 0 MB          |           |
|                                                                   | CXCloudAgent_2.1                 | Download VMRC                           | .48 GB                        | Ubuntu Linu         | ux (64-bit) Unknow  | n 493 MHz                       | 15.81 GB      |           |
|                                                                   | CXCloudAgent_2.1                 |                                         | 74 GB                         | Ubuntu Line         | ux (64-bit) Unknown | n 492 MHz                       | 15.99 GB      |           |
|                                                                   | CXCloudAgent_2.1_E               | suild-17_chbin                          | No 47.85 GB                   | Obuntu Line         | ux (64-bit) Unknow  | n 506 MHZ                       | 16.07 GB      |           |
|                                                                   | CXCloudAgent_2.1_6               | Sulid-17_chbin                          | No 48.18 GB                   | Ubuntu Lint         | ux (64-bit) Unknown | n 467 MHZ                       | 16.03 GB      |           |
|                                                                   | CXCloud Agen(_2, 1_6             |                                         | No. 10.42 CB                  | Ubuntu Line         | ux (64-bit) Unknow  | 0.000                           | 10.00 GB      |           |
|                                                                   |                                  |                                         | 18.43 60                      | Obdinite Eline      |                     | III O MILL                      | 0 MD          | ×         |
|                                                                   | Quick filters                    | ~                                       |                               |                     |                     |                                 | 12 item       | 15 / V    |
|                                                                   | 🕄 Recent tasks                   |                                         |                               |                     |                     |                                 |               |           |
|                                                                   | Task ~                           | Target                                  | <ul> <li>Initiator</li> </ul> | Queued ~            | Started ~           | Result 🔺                        | ~ Completed   | • ~       |
|                                                                   | Upload disk - CXCloud Agent_2.0  | CX Cloud Agrnt 2.0 D                    | root                          | 03/11/2022 14:22:19 | 03/11/2022 14:22:19 | Occupieted successfully         | 03/11/2022 1/ | 4:25:10 ^ |
|                                                                   | Download VMXConfig               | None                                    | VC Internal                   | 03/11/2022 14:07:51 | 03/11/2022 14:07:51 | Completed successfully          | 03/11/2022 1/ | 4:07:51   |
|                                                                   | Power On VM                      | CX Cloud Agent 2.0 D                    | root                          | 03/11/2022 14:07:48 | 03/11/2022 14:07:48 | Completed successfully          | 03/11/2022 14 | 4:07:48   |
|                                                                   | Import VApp                      | Resources                               | root                          | 03/11/2022 14:04:47 | 03/11/2022 14:04:47 | Completed successfully          | 03/11/2022 14 | 4:07:48   |
|                                                                   | Reconfig VM                      | CX Cloud Agrnt 2.0 D                    | VC Internal                   | 03/11/2022 14:05:01 | 03/11/2022 14:05:01 | Failed - The operation is not a | 03/11/2022 14 | 4:05:01   |
|                                                                   | Download VMXConfig               | None                                    | VC Internal                   | 03/11/2022 14:04:51 | 03/11/2022 14:04:51 | Completed successfully          | 03/11/2022 14 | 4:04:51 🗸 |

#### Konsole öffnen

10. Navigieren Sie zu <u>Netzwerkkonfiguration</u>.

#### Installation von Web Client vCenter

1. Melden Sie sich mit den ESXi/Hypervisor-Anmeldeinformationen beim vCenter-Client an.

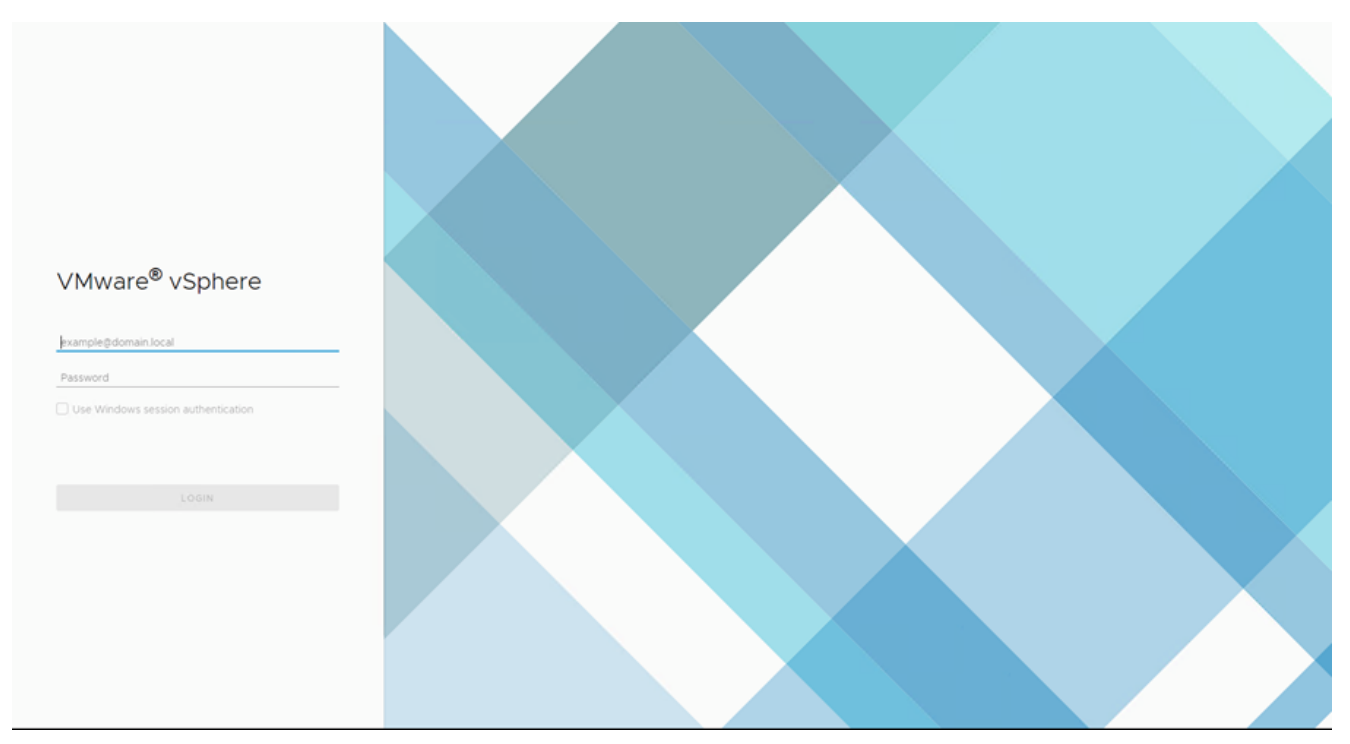

#### Anmelden

| Home     Shortcuts                     |                               | Home             |                      |                    |                             |                           |                     |            |
|----------------------------------------|-------------------------------|------------------|----------------------|--------------------|-----------------------------|---------------------------|---------------------|------------|
|                                        |                               | 🗗 10.126.77.54 ~ |                      |                    |                             |                           |                     |            |
| Hosts and Clusters                     |                               |                  |                      |                    |                             |                           |                     |            |
| VMs and Templates                      |                               |                  |                      |                    |                             |                           |                     |            |
| Storage                                |                               | CPU              | The free             | Memory 2.07 T      | Diferen                     | Storage                   | TD free             |            |
| Y Networking                           |                               | 1.31             | Hz free              | 2.87 1             | Biree                       | 76.44                     | TB free             |            |
| Content Libraries                      |                               |                  |                      |                    |                             |                           |                     |            |
| Global Inventory Lists                 |                               | 66.19 GHz u      | ied   1.38 THz total | 1.48 TB used       | 4.35 TB total               | 22.48 TB use              | id   98.92 TB total |            |
| Policies and Profiles                  |                               |                  |                      |                    |                             |                           |                     |            |
| Auto Deploy                            |                               |                  |                      |                    |                             |                           |                     |            |
| Developer Center                       |                               | B VMs            |                      | 358                | Hosts                       |                           |                     | 24         |
| vRealize Operations                    |                               |                  |                      |                    |                             |                           |                     |            |
| administration                         |                               | 62               | 292                  | 4                  | 20                          | 2                         | 0                   |            |
| 🔷 Update Manager                       |                               | Powered On       | Powered Off          | Suspended          | Connected                   | Disconnected              | Maintenanc          | 9.         |
| 🗊 Tasks                                |                               |                  |                      |                    |                             |                           |                     |            |
| Co Events                              |                               |                  |                      |                    |                             |                           |                     |            |
| Tags & Custom Attributes               |                               | Objects with     | most alerts          | 7                  | Installed Plu               | gins                      |                     | 3          |
|                                        |                               | item             | () Alerts            | A Warnings         | VMware vRops C              | lient Plugin              |                     | ^          |
|                                        |                               | 4                | <b>V</b> 10110       | C. Hanney          | ~                           |                           |                     | -          |
| Recent Tasks Alarms                    |                               |                  |                      |                    |                             |                           |                     |            |
| Task Name v Target                     | ✓ Status ↑                    |                  |                      | v Initiator        |                             | ~                         | Gueued For v        | Start Time |
|                                        |                               |                  |                      |                    |                             |                           |                     |            |
| Deploy plug-in 🚱 10.126.77.54          | <ul> <li>Completed</li> </ul> |                  |                      | VSPHERE_LOCAL/vsph | sere-webclient-a79a972a-e7  | 2c-4dfd-a70d-fe3ef67a5f69 | 6 ms                | 03/16/2022 |
|                                        |                               |                  |                      |                    |                             |                           |                     |            |
| Check new notifications 🔂 10.126.77.54 | ✓ Completed                   |                  |                      | VMware vSphere Upd | ate Manager Check Notificat | ion                       | 294 ms              | 03/16/2022 |
|                                        |                               |                  |                      |                    |                             |                           |                     |            |
|                                        |                               |                  |                      |                    |                             |                           |                     |            |
|                                        |                               |                  |                      |                    |                             |                           |                     |            |
| 1                                      |                               |                  |                      |                    |                             |                           |                     | ,          |

#### Startbildschirm

- 2. Klicken Sie auf der Startseite auf Hosts and Clusters.
- 3. Wählen Sie die VM aus, und klicken Sie auf Action > Deploy OVF Template.

| vm vSphere Client Menu V Q Search in all environm                                                                                                    | nents                                                                   |                                                                                                  |                                                                                                    |                                                                                             | C                                                                       | istrator@localos 🗸 🙄                                                                                                    |
|----------------------------------------------------------------------------------------------------|-------------------------------------------------------------------------|--------------------------------------------------------------------------------------------------|----------------------------------------------------------------------------------------------------|---------------------------------------------------------------------------------------------|-------------------------------------------------------------------------|----------------------------------------------------------------------------------------------------|
| Image: CommonPool         Image: CommonPool           Image: CommonPool         Image: CommonPool           Image: CommonPool         Image: CommonPool <td></td> <td>I 10.126.77.51</td> <td>Actions - 10 126 77 51</td> <td>Resource Pools Datastores</td> <td>Networks Updates<br/>CPU<br/>User 123 Mer<br/>Verez 240 00<br/>User 2374 00</td> <td>Free 45.20 Ore<br/>Capacity 45.4 Ore<br/>Free 51.30 OR<br/>Capacity 53.6 OR<br/>Free 5.23 TB<br/>Capacity 55.1 TB</td> |                                                                         | I 10.126.77.51                                                                                   | Actions - 10 126 77 51                                                                                                    | Resource Pools Datastores                                                                   | Networks Updates<br>CPU<br>User 123 Mer<br>Verez 240 00<br>User 2374 00 | Free 45.20 Ore<br>Capacity 45.4 Ore<br>Free 51.30 OR<br>Capacity 53.6 OR<br>Free 5.23 TB<br>Capacity 55.1 TB                        |
|                                                                                                    |                                                                         | Hardware<br>Manufacturer<br>Model<br>> CPU<br>Memory<br>> Virtual Flash Resource<br>> Networking | Certificates ><br>Storage ><br>Storage ><br>Host Profiles ><br>Export System Logs<br>Reconfigure for vSchere HA.<br>Q+ Assign License<br>Settings | Configuration Image Profile USphere HA St S Fault Toleranc (Legacy) Fault Toleranc EVC Mode | (Updated) ESX-<br>standard<br>ate ? N/A<br>e Unsupported<br>Disabled    | (5 0-20140302001-                                                                                                    |
| Recent Tasks     Alarms       Task Name     V       Deploy plug-in     In126.77.54       Check new notifications     In126.77.54                                                                                                    | <ul> <li>✓ Basis ↑</li> <li>✓ Completed</li> <li>✓ Completed</li> </ul> |                                                                                                  | Move To<br>Tags & Custom Attributes  Permove from Inventory Add Permission Alarms Update Manager                                                  | RE LOCALIvisphere-webclient-6796972a<br>e vSphere Update Manager Check Notif                | ~<br>+e72c-4d5e8700fk3e807e5859<br>iceson                               | Queued For         >         Start Time           6 ms         0.3/16/2022         2           294 ms         0.3/16/2022         2 |
| <<br>                                                                                                    |                                                                         |                                                                                                  |                                                                                                    |                                                                                             |                                                                         | <ul> <li>More Tasks</li> </ul>                                                                                                    |

Aktionen

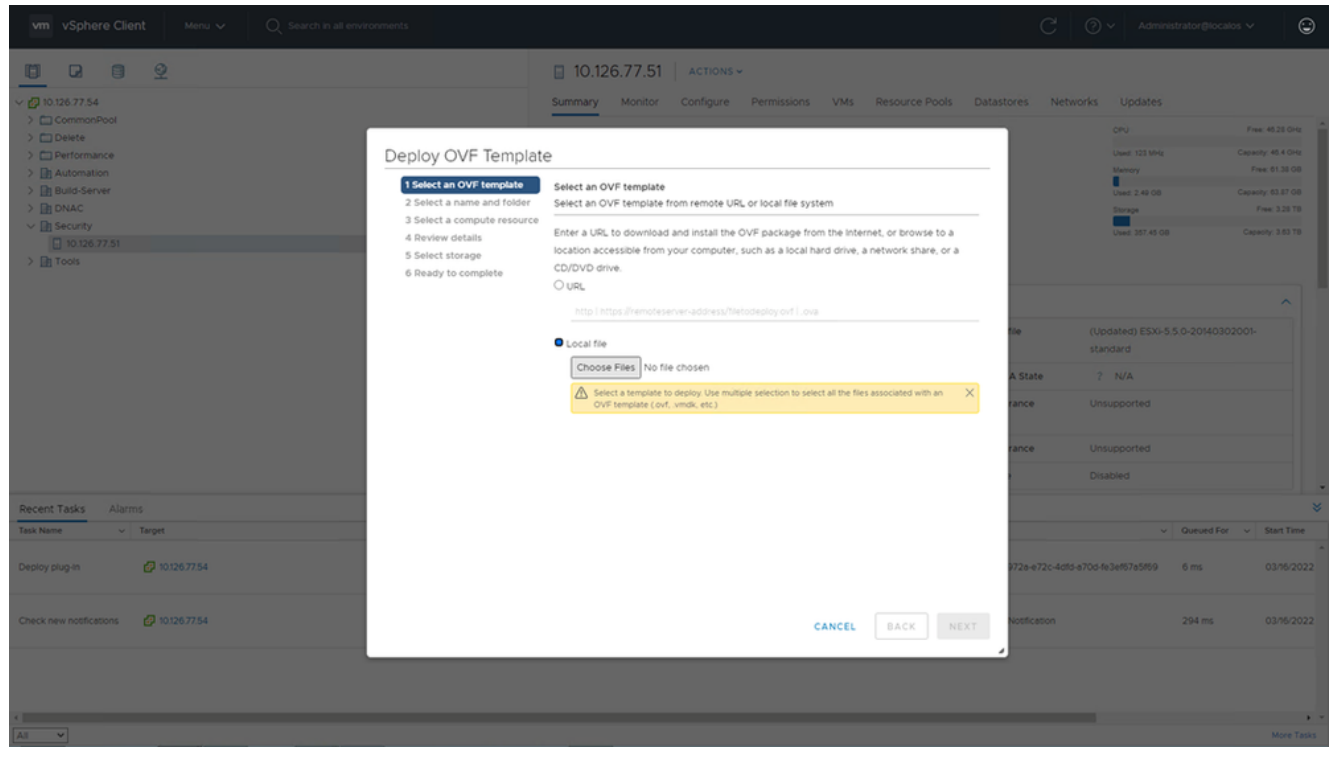

Vorlage auswählen

- 4. Fügen Sie die URL direkt hinzu, oder wählen Sie die OVA-Datei aus, und klicken Sie auf Next.
- 5. Geben Sie einen eindeutigen Namen ein, und navigieren Sie ggf. zum Speicherort.
- 6. Klicken Sie auf Next.

| 1 Select an OVF template<br>2 Select a name and folder                                                                      | Select a name and folder<br>Specify a unique name and target location                                                                                        |
|----------------------------------------------------------------------------------------------------|----------------------------------------------------------------------------------------------------|
| <ul><li>3 Select a compute resource</li><li>4 Review details</li><li>5 Select storage</li><li>6 Ready to complete</li></ul> | Virtual machine name: CXCloudAgent_2.0_Build-144-demo                                                                                                    |
|                                                                                                    | <ul> <li>CommonPool</li> <li>Delete</li> <li>Performance</li> <li>Automation</li> <li>Build-Server</li> <li>DNAC</li> <li>Security</li> <li>Tools</li> </ul> |
|                                                                                                    | CANCEL BACK NEX                                                                                                    |

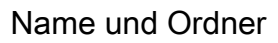

7. Wählen Sie eine Rechenressource aus, und klicken Sie auf Next.

| 1 Select an OVF template<br>2 Select a name and folder | Select a compute resource<br>Select the destination compute resource for this operation |
|--------------------------------------------------------|-----------------------------------------------------------------------------------------|
| 3 Select a compute resource                            | e Security                                                                              |
| 5 Select storage                                       | > 10.126.77.51                                                                          |
| 6 Ready to complete                                    |                                                                                         |
|                                                        |                                                                                         |
|                                                        |                                                                                         |
|                                                        |                                                                                         |
|                                                        |                                                                                         |
|                                                        |                                                                                         |
|                                                        |                                                                                         |
|                                                        |                                                                                         |
|                                                        |                                                                                         |
|                                                        | Compatibility                                                                           |
|                                                        | Compatibility checks succeeded.                                                         |
|                                                        |                                                                                         |
|                                                        |                                                                                         |
|                                                        |                                                                                         |

Rechenressource auswählen

8. Überprüfen Sie die Details, und klicken Sie auf Next.

| 1 Select an OVF template<br>2 Select a name and folder | Review details<br>Verify the templa | ate details.                                                   |  |  |  |
|--------------------------------------------------------|-------------------------------------|----------------------------------------------------------------|--|--|--|
| 3 Select a compute resource<br>4 Review details        |                                     |                                                                |  |  |  |
| 5 Select storage                                       | Publisher                           | DigiCert SHA2 Assured ID Code Signing CA (Trusted certificate) |  |  |  |
| 6 Select networks<br>7 Ready to complete               | Product                             | CXCloudAgent_2.0_Build-144                                     |  |  |  |
|                                                        | Version                             | 2.0                                                            |  |  |  |
|                                                        | Vendor                              | Cisco Systems, Inc                                             |  |  |  |
|                                                        | Description                         | CXCloudAgent_2.0_Build-144                                     |  |  |  |
|                                                        | Download size                       | 1.1 GB                                                         |  |  |  |
|                                                        | Size on disk                        | 3.1 GB (thin provisioned)                                      |  |  |  |
|                                                        |                                     | 200.0 GB (thick provisioned)                                   |  |  |  |
|                                                        |                                     |                                                                |  |  |  |

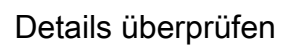

9. Wählen Sie das Format der virtuellen Festplatte aus, und klicken Sie auf Next.

| 182.07 davs                                                                                                    | nt 2.0 DEMO                                                                                                    | _          | _       | _     | _             | _        |   |  |
|----------------------------------------------------------------------------------------------------|----------------------------------------------------------------------------------------------------|------------|---------|-------|---------------|----------|---|--|
| <ul> <li>1 Select creation type</li> <li>2 Select OVF and VMDK files</li> <li>3 Select storage         <ul> <li>4 License agreements</li> <li>5 Deployment options</li> <li>6 Additional settings</li> <li>7 Ready to complete</li> </ul> </li> </ul> | Select storage<br>Select the storage type and datastore<br>Standard Persistent Memory<br>Select a datastore for the virtual machine's configuration files and all of its' virtual disks. |            |         |       |               |          |   |  |
|                                                                                                    | Name ~                                                                                                    | Capacity 🗸 | Free ~  | Туре  | ✓ Thin pro… ✓ | Access ~ |   |  |
|                                                                                                    | datastore1                                                                                                    | 4.35 TB    | 3.57 TB | VMFS5 | Supported     | Single   | 0 |  |
|                                                                                                    |                                                                                                    |            |         |       |               | 1 items  |   |  |
| <b>vm</b> ware                                                                                                    |                                                                                                    |            |         |       |               |          |   |  |
|                                                                                                    |                                                                                                    |            |         |       |               |          |   |  |
|                                                                                                    |                                                                                                    |            | В       | ack   | Next Finis    | h Cancel |   |  |

Auswahl von externem Speicher

10. Klicken Sie auf Next.

| 1 Select an OVF template<br>2 Select a name and folder | Select networks<br>Select a destination network | for each source | network.            |      |         |
|--------------------------------------------------------|-------------------------------------------------|-----------------|---------------------|------|---------|
| 4 Review details                                       | Source Network                                  | Τ               | Destination Network |      | Ŧ       |
| 5 Select storage                                       | VM Network                                      |                 | VM Network          | ~    | <u></u> |
| 6 Select networks<br>7 Ready to complete               |                                                 |                 |                     | 1 it | ems     |
|                                                        | IP Allocation Settings                          |                 |                     |      |         |
|                                                        | IP allocation:                                  | Sta             | atic - Manual       |      |         |
|                                                        | IP protocol:                                    | IPv             | /4                  |      |         |
|                                                        |                                                 |                 |                     |      |         |
|                                                        |                                                 |                 |                     |      |         |
|                                                        |                                                 |                 |                     |      |         |
|                                                        |                                                 |                 |                     |      |         |
|                                                        |                                                 |                 |                     |      |         |
|                                                        |                                                 |                 |                     |      |         |
|                                                        |                                                 |                 |                     |      |         |
|                                                        |                                                 |                 |                     |      |         |
|                                                        |                                                 |                 |                     |      |         |

Netzwerke auswählen

11. Klicken Sie auf Finish.

| a name and folder | Ready to complete<br>Click Finish to start creati | on.                                                |
|-------------------|---------------------------------------------------|----------------------------------------------------|
| details           | Provisioning type                                 | Depley from template                               |
| ige<br>vorks      | Name                                              | CXCloudAgent_2.0_Build-144-demo                    |
| y to complete     | Template name                                     | CXCloudAgent_2.0_Build-144-1_signed-sha1           |
|                   | Download size                                     | 1.1 GB                                             |
|                   | Size on disk                                      | 3.1 GB                                             |
|                   | Folder                                            | Security                                           |
|                   | Resource                                          | 10.126.77.51                                       |
|                   | Storage mapping                                   | 1                                                  |
|                   | All disks                                         | Datastore: datastore1 (23); Format: Thin provision |
|                   | Network mapping                                   | 1                                                  |
|                   | VM Network                                        | VM Network                                         |
|                   | IP allocation settings                            |                                                    |
|                   | IP protocol                                       | IPV4                                               |
|                   | IP allocation                                     | Static - Manual                                    |

## Bereit zur Fertigstellung

12. Eine neue VM wird hinzugefügt. Klicken Sie auf den Namen, um den Status anzuzeigen.

|                                                                                                    | 🗇 CXCloudAgent_2.0_Build-144-demo   🕨 = 😻 🗇 😂   Actions -                                                                                                    |                                   |
|----------------------------------------------------------------------------------------------------|----------------------------------------------------------------------------------------------------|-----------------------------------|
| <ul> <li>✓ 6 10.126.77.54</li> <li>&gt; ○ CommonPool</li> <li>&gt; ○ Detete</li> <li>&gt; ○ Performance</li> <li>&gt; △ Automation</li> </ul>                                                                                                    | Summary         Monitor         Configure         Permissions         Datastores         Networks         Updates           Guest OS:         Ubuntu Linux (64-bit)         Compatibility:         ESXI 5.0 and later (VM version 8)         VMware Tools: Not innning, not installed           Powered Off         More info         More info         More info         More info | CPU USAGE<br>O HZ<br>MEMORY USAGE |
| > (1) Bruid-Server<br>> (1) DNAC<br>< (1) Security<br>< (1) 101057751<br>(2) 101057751<br>(2) 10105751<br>(2) 10105751<br>(2) 10105751 | Launch Web Console ON American Host: 10.126.77.51 Launch Remote Console O                                                                                                    | OB<br>STORAGE USAGE<br>3.27 GB    |
| > D Tools                                                                                                    | VM Hardware         Notes           > CPU         8 CPU(s)                                                                                                    | ^                                 |
|                                                                                                    | Memory     16 GB, 0 GB memory active     Hard disk 1 200 GB     National adapter 1 VM National (disconnected)                                                                                                    | ~                                 |
|                                                                                                    | Floppy drive 1         Disconnected           > Video card         4 MB                                                                                                    | ~                                 |
|                                                                                                    | VMCI device Device on the virtual machine PCI bus that                                                                                                    |                                   |
| Recent Tasks Alarms Task Name v Target v Status 🕈                                                                                                    | v Initiator                                                                                                    | ✓ Queued For ✓ Start Time         |
| Import OVP becksge U T01267731 Deploy OVF template CXCloudAgent_2.0_Build 144-demo  Completed                                                                                                    | Ch      Administrator     VSPHERELOCAL/upud-extension-e3789728-e72c-45f6-e70d-fe3ef6785f6                                                                                                    | 9 3 ms 03/16/20                   |
| Import OVF package 🔄 10126.77.51 🗸 Completed                                                                                                    | Administrator                                                                                                    | 93 ms 03/16/21                    |
|                                                                                                    |                                                                                                    |                                   |
| All V                                                                                                    |                                                                                                    | More 7                            |

VM hinzugefügt

13. Schalten Sie das virtuelle System nach der Installation ein, und öffnen Sie die Konsole.

| vm vSphere Client Menu v Q Search in all e                                              | environments                        |                                            |                                                                  |                                                                                            | C 0~ ~                                           | dministrator⊜loc             | alos 🗸 (                          |
|-----------------------------------------------------------------------------------------|-------------------------------------|--------------------------------------------|------------------------------------------------------------------|--------------------------------------------------------------------------------------------|--------------------------------------------------|------------------------------|-----------------------------------|
|                                                                                         |                                     | CXCloudAge                                 | nt_2.0_Build-1<br>Configure Permi                                | 144-demo   🕨 🗏<br>issions Datastores Ne                                                    | 😻 🐉 🔕 🛛 ACTIONS 🗸<br>tworks Updates              |                              |                                   |
| <ul> <li>CommonPool</li> <li>Delete</li> <li>Performance</li> <li>Automation</li> </ul> | Actions - CKCloudAgent, 20, Build-1 | 44-demo Wered Off                          | Guest OS: Ubu<br>Compatibility: ESX<br>VMware Tools: Not<br>More | intu Linux (64-bit)<br>ii 5.0 and later (VM version 8)<br>running, not installed<br>e info |                                                  |                              | DPU USAGE<br>D HZ<br>MEMORY USAGE |
| > 📴 Build-Server<br>> 📴 DNAC<br>> 📴 Security                                            | Power<br>Guest OS                   | Power On     Power Off                     |                                                                  | 5.77.51                                                                                    |                                                  |                              | STORAGE USAGE                     |
| [1 0126.77.51     [1] CXCloudAgent_2.0_Build-144-demo     [1] Tools                     | Snapshots                           | <ul> <li>Buspend</li> <li>Decet</li> </ul> |                                                                  |                                                                                            |                                                  |                              |                                   |
|                                                                                         | Aligrate                            | Shut Down                                  | Suest OS ctrl + alt + D                                          | ^                                                                                          | Notes<br>CXCloudAgent_2.0_Build-144              |                              | ^                                 |
|                                                                                         | Fault Tolerance                     | rd disk 1                                  | 200 G8                                                           | memory active                                                                              | Edit Notes Custom Attributes                     |                              | ~                                 |
|                                                                                         | Template                            | twork adapter 1                            | VM Network (d                                                    | disconnected)                                                                              | VM Storage Policies                              |                              | ~                                 |
|                                                                                         | Export System Logs                  | seo card                                   | 4 MB                                                             |                                                                                            |                                                  |                              |                                   |
| Decent Table Alarms                                                                     | Edit Settings      Move to folder   | CI device                                  | Device on the                                                    | virtual machine PCI bus that                                                               |                                                  |                              |                                   |
| Task Name v Target                                                                      | Rename                              |                                            |                                                                  | ~ Initiator                                                                                |                                                  | <ul> <li>Queued F</li> </ul> | or v Start Time                   |
| Import OVF package                                                                      | Edit Notes                          |                                            | 0                                                                | % 🕲 Administrator                                                                          |                                                  | 182 ms                       | 03/16/202                         |
| Deploy OVF template                                                                     | Tags & Custom Attributes            |                                            |                                                                  | VSPHERE.LOCAL/vpx                                                                          | d-extension-a79a972a-e72c-4dfd-a70d-fe3ef67a5f69 | 3 ms                         | 03/16/202                         |
| Import OVF package                                                                      | Alarms                              |                                            |                                                                  | Administrator                                                                              |                                                  | 93 ms                        | 03/16/202                         |
|                                                                                         | Delete from Disk                    |                                            |                                                                  |                                                                                            |                                                  |                              |                                   |
| ۲.                                                                                      | Update Manager                      | •                                          |                                                                  |                                                                                            |                                                  |                              |                                   |
| All 👻                                                                                   | VSAN                                | •                                          |                                                                  |                                                                                            |                                                  |                              | More Tas                          |

Konsole öffnen

14. Navigieren Sie zu Netzwerkkonfiguration.

#### Installation von Oracle VirtualBox 5.2.30

Dieser Client stellt CX Cloud Agent OVA über die Oracle Virtual Box bereit.

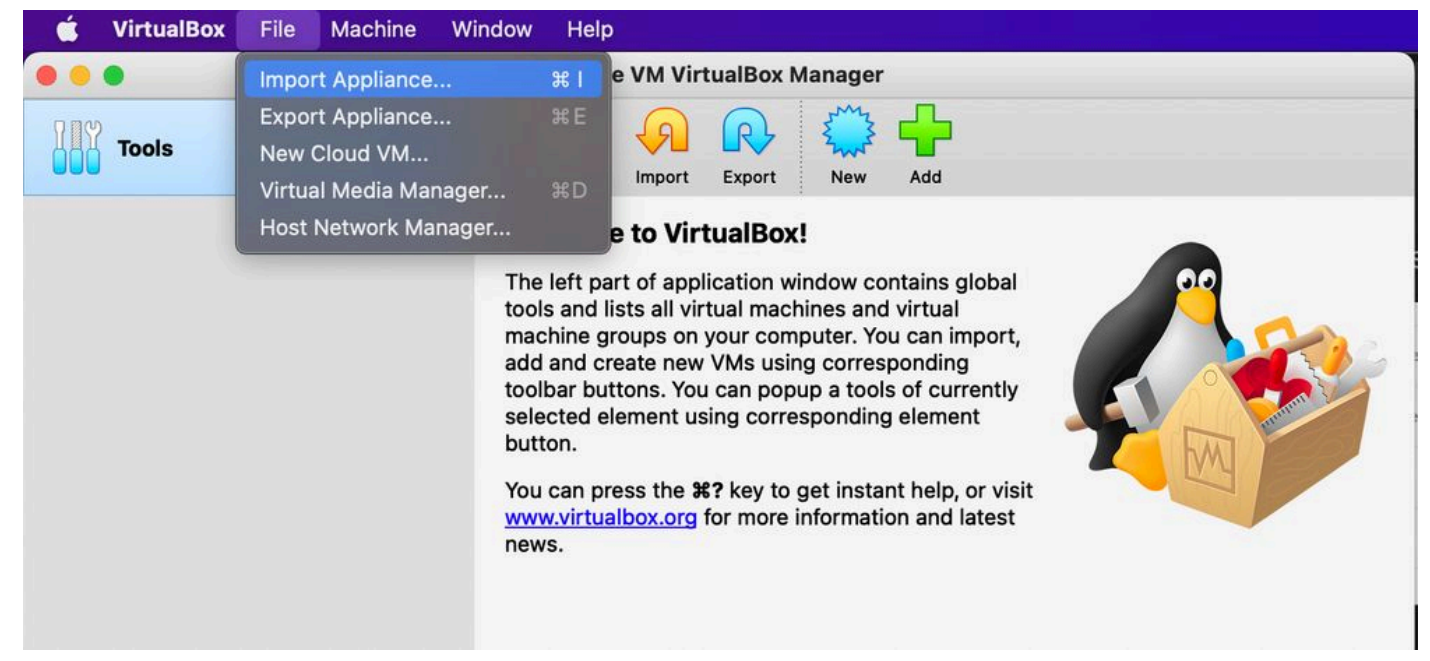

#### Oracle VM

- 1. Öffnen Sie die Oracle VM-Benutzeroberfläche, und wählen Sie File > Import Appliance.
- 2. Klicken Sie auf "Durchsuchen", um die OVA-Datei zu importieren.

| Appliar                                                                                                    | nce to import                                                                                                    |  |  |
|----------------------------------------------------------------------------------------------------|----------------------------------------------------------------------------------------------------|--|--|
| Please choose the source to import appliance from. This can be a local file system to import OVF archive or one of known cl<br>providers to import cloud VM from. |                                                                                                    |  |  |
| Sou                                                                                                    | urce: Local File System                                                                                                    |  |  |
| Pleas<br>Virtua                                                                                                    | se choose a file to import the virtual appliance from. VirtualBox currently supports importing appliances saved in the Open alization Format (OVF). To continue, select the file to import below. |  |  |
|                                                                                                    | File: /Users/vkukatla/Downloads/2.0 OVA/CXCloudAgent_2.0_Build-144-1_signed-sha1.ova                                                                                                    |  |  |
|                                                                                                    |                                                                                                    |  |  |
|                                                                                                    | Expert Mode Go Back Continue Cancel                                                                                                    |  |  |

Datei auswählen

3. Klicken Sie auf Import.

| These are the virtual machines con<br>change many of the properties sho | ntained in the appliance and the suggested settings of the imported VirtualBox machines. You ca<br>own by double-clicking on the items and disable others using the check boxes below. | n |
|-------------------------------------------------------------------------|----------------------------------------------------------------------------------------------------|---|
| Virtual System 1                                                        |                                                                                                    |   |
| 🎇 Name                                                                  | CXC                                                                                                    |   |
| Product                                                                 | CXCloudAgent_2.0_Build-144                                                                                                    |   |
| Vendor                                                                  | Cisco Systems, Inc                                                                                                    |   |
| Vendor-URL                                                              | http://www.cisco.com                                                                                                    |   |
| 🕖 Version                                                               | 2.0                                                                                                    |   |
| Description                                                             | CXCloudAgent_2.0_Build-144                                                                                                    |   |
| Guest OS Type                                                           | 🛃 Ubuntu (64-bit)                                                                                                    |   |
| CPU                                                                     | 8                                                                                                    |   |
| RAM                                                                     | 16384 MB                                                                                                    |   |
| Eloppy                                                                  |                                                                                                    |   |
| Network Adapter                                                         | ✓ Intel PRO/1000 MT Desktop (82540EM)                                                                                                    |   |
| Storage Controller (IDE)                                                | PIIX4                                                                                                    |   |
| Storage Controller (IDE)                                                | PIIX4                                                                                                    |   |
| Warnings:                                                               |                                                                                                    |   |
| - No trusted certificate paths                                          |                                                                                                    |   |
| Machine Base Folder: 📄 /Users/                                          | vkukatla/VirtualBox VMs                                                                                                    | ~ |
| MAC Address Policy: Include on                                          | ly NAT network adapter MAC addresses                                                                                                    | 0 |
| Additional Options: 🗹 Import ha                                         | ard drives as VDI                                                                                                    |   |
| Unverified signature by CISCO SYS                                       | STEMS, INC.!                                                                                                    |   |

Datei importieren

4. Wählen Sie die gerade bereitgestellte VM aus, und klicken Sie auf Start.

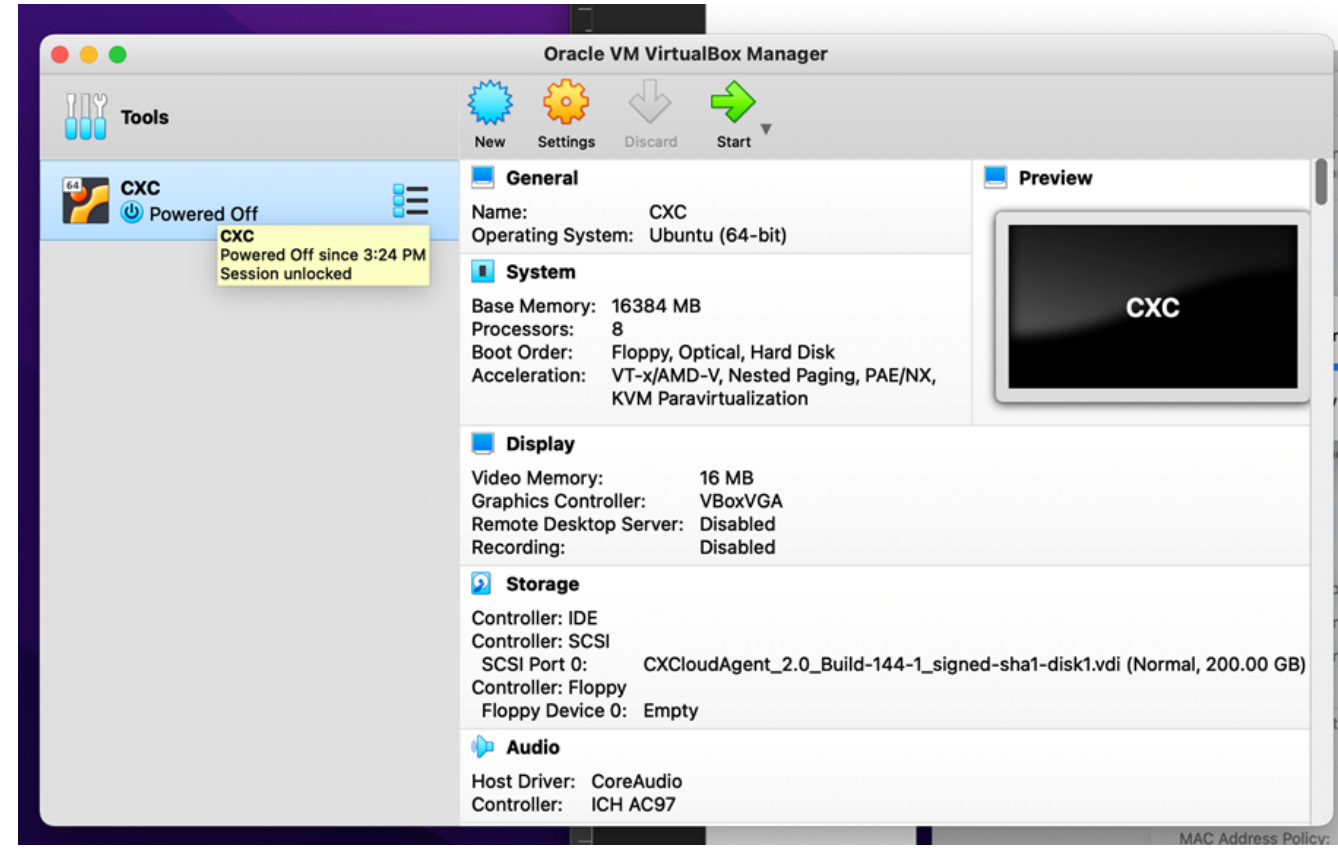

Start der VM-Konsole

| 000 | Oracle VM VirtualBox Manager                                                                                                    |
|-----|----------------------------------------------------------------------------------------------------|
|     | Appliance settings                                                                                                    |
|     | These are the virtual machines contained in the appliance and the suggested settings of the imported VirtualBox machines. You can change many of the properties shown by double-clicking on the items and disable others using the check boxes below. |
|     | Virtual System 1                                                                                                    |
|     | 🙀 Name CXC                                                                                                    |
|     | Product CXCloudAgent_2.0_Build-144                                                                                                    |
|     | A few seconds remaining                                                                                                    |
|     | 🔚 Guest OS Type 🛛 🛃 Ubuntu (64-bit)                                                                                                    |
|     | CPU 8                                                                                                    |
|     | RAM 16384 MB                                                                                                    |
|     | E Floppy                                                                                                    |
|     | Network Adapter Intel PRO/1000 MT Desktop (82540EM)                                                                                                    |
|     | Storage Controller (IDE) PIIX4                                                                                                    |
|     | Storage Controller (IDE) PIIX4                                                                                                    |
|     | Warnings:                                                                                                    |
|     | - No trusted certificate paths                                                                                                    |
|     | Machine Base Folder: 🔄 /Users/vkukatla/VirtualBox VMs                                                                                                    |
|     | MAC Address Policy: Include only NAT network adapter MAC addresses                                                                                                    |
|     | Additional Options: 🗸 Import hard drives as VDI                                                                                                    |
|     | Unverified signature by CISCO SYSTEMS, INC.!                                                                                                    |
|     | Restore Defaults Go Back Import Cancel                                                                                                    |
|     | Restore Deliverta Go Back amport Cancer                                                                                                    |

Import in Bearbeitung

5. Schalten Sie das virtuelle System ein. Die Konsole wird angezeigt.

| The Virtual Machine reports that the guest OS does not support mouse pointer integration in the current vide mode. |      |
|----------------------------------------------------------------------------------------------------|------|
|                                                                                                    | 8 🕅  |
|                                                                                                    |      |
|                                                                                                    |      |
|                                                                                                    |      |
|                                                                                                    |      |
|                                                                                                    |      |
|                                                                                                    |      |
|                                                                                                    |      |
|                                                                                                    |      |
|                                                                                                    |      |
|                                                                                                    | Left |

6. Navigieren Sie zu <u>Netzwerkkonfiguration</u>.

## Installation von Microsoft Hyper-V

1. Auswählen Import Virtual Machine.

| ii a                        |                        | Hyper-V Manager                                |    | _ <b>D</b> X             |
|-----------------------------|------------------------|------------------------------------------------|----|--------------------------|
| File Action View Help       |                        |                                                |    |                          |
| Hyper-V Manager             |                        |                                                | Ξ  | Actions                  |
| WIN-ALPH2AC9VK              | New                    |                                                |    | WIN-ALPH2AC9VK7          |
|                             | Import Virtual Machine | State                                          | CF | New 🕨                    |
|                             | Hyper-V Settings       | No virtual machines were found on this server. |    | 🕞 Import Virtual Machine |
|                             | Virtual Switch Manager |                                                |    | Hyper-V Settings         |
|                             | Virtual SAN Manager    |                                                |    | Virtual Switch Manager   |
|                             | Edit Disk              |                                                |    | Virtual SAN Manager      |
|                             | Inspect Disk           |                                                |    | 💰 Edit Disk              |
|                             | Stop Service           |                                                |    | Inspect Disk             |
|                             | Remove Server          |                                                |    | Stop Service             |
|                             | Refresh                |                                                |    | × Remove Server          |
|                             | View >                 | •                                              |    | Q Refresh                |
|                             | Help                   |                                                |    | View                     |
|                             |                        | 1                                              |    | Z Help                   |
|                             | <                      | ш                                              |    |                          |
|                             | Course to the          |                                                |    |                          |
|                             | Snapshots              |                                                |    |                          |
|                             | Deck 11                |                                                |    |                          |
|                             | Details                |                                                |    |                          |
|                             |                        | No item selected.                              |    |                          |
|                             |                        |                                                |    |                          |
|                             |                        |                                                |    |                          |
|                             |                        |                                                |    |                          |
|                             |                        |                                                |    |                          |
|                             |                        |                                                |    |                          |
| Displayed by Jacob Missed   | < III                  |                                                | >  |                          |
| Displays the Import Wizard. |                        |                                                | _  |                          |

Hyper-V-Manager

- 2. Suchen Sie den Ordner "Downloads" und wählen Sie ihn aus.
- 3. Klicken Sie auf Next.

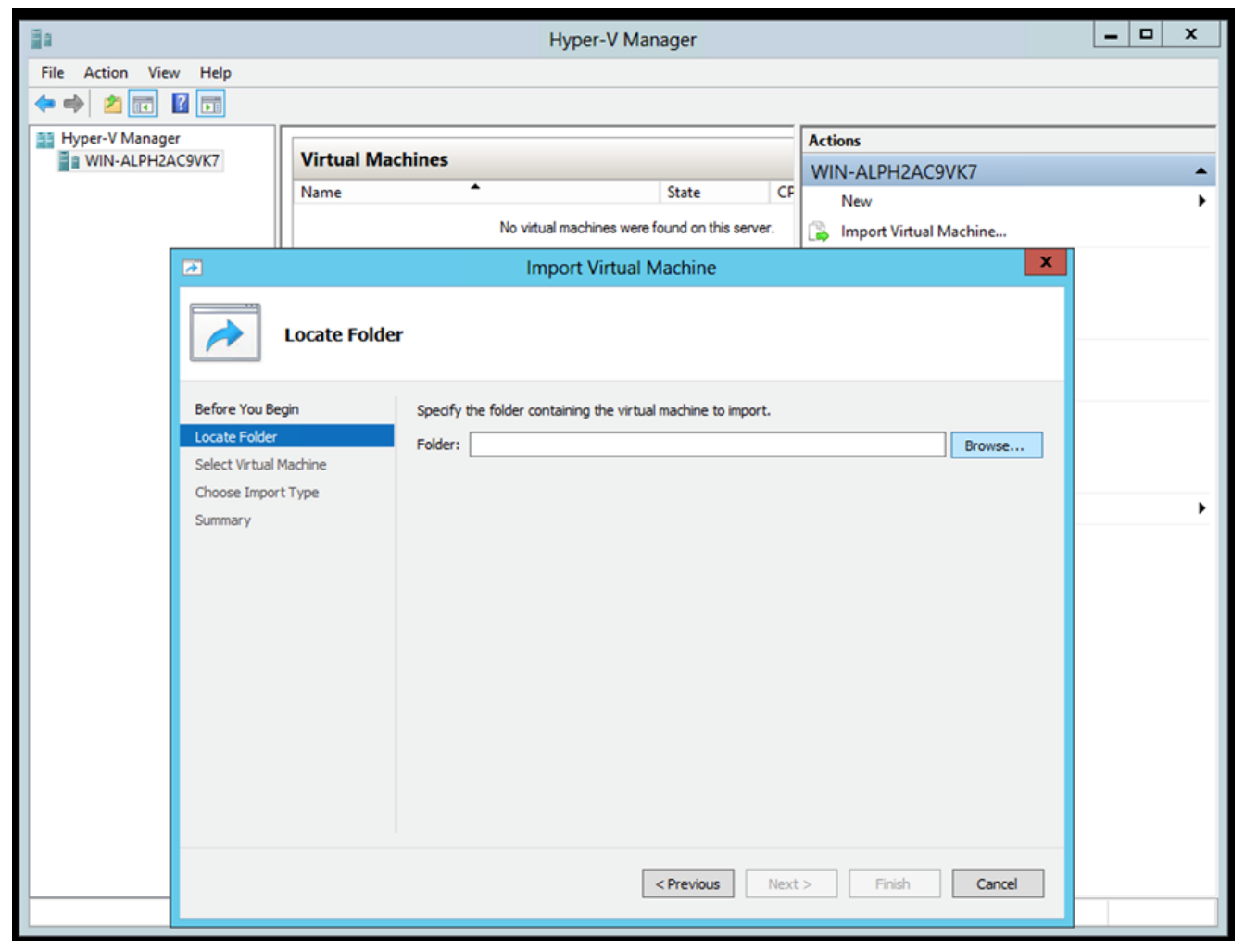

Zu importierender Ordner

4. Wählen Sie die VM aus, und klicken Sie auf Next.

|                        |                                       | import virtuar macrime |
|------------------------|---------------------------------------|------------------------|
| 2                      | Import Virtual Machine                |                        |
| Select Vir             | ual Machine                           |                        |
| Before You Begin       | Select the virtual machine to import: |                        |
| Locate Folder          | Name                                  | Date Created           |
| Select Virtual Machine | CXCloudAgent_2.0_Build-144            | 3/3/2022 9:29:22 PM    |
| Choose Import Type     |                                       |                        |
| Summary                |                                       |                        |
|                        |                                       |                        |
|                        |                                       |                        |
|                        |                                       |                        |
|                        |                                       |                        |
|                        |                                       |                        |
|                        |                                       |                        |
|                        |                                       |                        |
|                        |                                       |                        |
|                        |                                       |                        |
|                        |                                       |                        |
|                        |                                       |                        |
|                        | < Previous Next >                     | Finish Cancel          |
|                        |                                       |                        |

VM auswählen

5. Wählen Sie Copy the virtual machine (create a new unique ID) Optionsfeld und klicken Next.

| 2                      | Import Virtual Machine                                                                 | x |
|------------------------|----------------------------------------------------------------------------------------|---|
| Choose Imp             | ort Type                                                                               |   |
| Before You Begin       | Choose the type of import to perform:                                                  |   |
| Locate Folder          | <ul> <li>Register the virtual machine in-place (use the existing unique ID)</li> </ul> |   |
| Select Virtual Machine | <ul> <li>Restore the virtual machine (use the existing unique ID)</li> </ul>           |   |
| Choose Import Type     | <ul> <li>Copy the virtual machine (create a new unique ID)</li> </ul>                  |   |
| Summary                |                                                                                        |   |
|                        |                                                                                        |   |
|                        |                                                                                        |   |
|                        |                                                                                        |   |
|                        |                                                                                        |   |
|                        |                                                                                        |   |
|                        |                                                                                        |   |
|                        |                                                                                        |   |
|                        |                                                                                        |   |
|                        |                                                                                        |   |
|                        |                                                                                        |   |
|                        |                                                                                        |   |
|                        | ( Depuise ) Next > Civity                                                              |   |
|                        | < Previous Next > Hinish Cance                                                         | 3 |
|                        |                                                                                        |   |

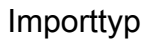

- 6. Klicken Sie auf "Durchsuchen", um den Ordner für VM-Dateien auszuwählen. Es wird empfohlen, Standardpfade zu verwenden.
- 7. Klicken Sie auf Next.

| 2                                                                                 | Import Virtual Machine                                                                                                    |
|-----------------------------------------------------------------------------------|----------------------------------------------------------------------------------------------------|
| Choose Fol                                                                        | ders for Virtual Machine Files                                                                                                    |
| Before You Begin<br>Locate Folder<br>Select Virtual Machine<br>Choose Import Type | You can specify new or existing folders to store the virtual machine files. Otherwise, the wizard imports the files to default Hyper-V folders on this computer, or to folders specified in the virtual machine configuration.                                               |
| Choose Destination<br>Choose Storage Folders<br>Summary                           | Virtual machine configuration folder:         C:\ProgramData\Microsoft\Windows\Hyper-V\         Snapshot store:         C:\ProgramData\Microsoft\Windows\Hyper-V         Browse         Smart Paging folder:         C:\ProgramData\Microsoft\Windows\Hyper-V         Browse |
|                                                                                   | < Previous Next > Finish Cancel                                                                                                    |

Ordner auswählen

- 8. Suchen Sie nach dem Ordner zum Speichern der VM-Festplatte und wählen Sie ihn aus. Es wird empfohlen, Standardpfade zu verwenden.
- 9. Klicken Sie auf Next.

|                                                                                                    | Import Virtual Machine                                                                                                    | x  |
|----------------------------------------------------------------------------------------------------|----------------------------------------------------------------------------------------------------|----|
| Choose Folde                                                                                                    | ers to Store Virtual Hard Disks                                                                                                    |    |
| Before You Begin<br>Locate Folder<br>Select Virtual Machine<br>Choose Import Type<br>Choose Destination<br>Choose Storage Folders<br>Summary | Where do you want to store the imported virtual hard disks for this virtual machine?         Location:       C:\Users\Public\Documents\Hyper-V\\Virtual Hard Disks\         Browse |    |
|                                                                                                    | < Previous Next > Finish Cano                                                                                                    | el |

Ordner zum Speichern virtueller Festplatten

10. Die VM-Übersicht wird angezeigt. Überprüfen Sie alle Eingaben, und klicken Sie auf Finish.

| 2                                                           | Import Virtual I                                       | Machine                                                                                                    |  |  |
|-------------------------------------------------------------|--------------------------------------------------------|----------------------------------------------------------------------------------------------------|--|--|
| Completing                                                  | Import Wizard                                          |                                                                                                    |  |  |
| Before You Begin<br>Locate Folder<br>Select Virtual Machine | You are about to perform the following<br>Description: | ) operation.                                                                                                    |  |  |
| Choose Import Type                                          | Virtual Machine:                                       | CXCloudAgent_2.0_Build-144                                                                                                    |  |  |
| Choose Import Type                                          | Import file:                                           | C:\Users\vishnu\Downloads\2.0\CXCloudAgent_2.0_Build-144\<br>Copy (generate new ID)<br>C:\ProgramData\Microsoft\Windows\Hyper-V\ |  |  |
| Choose Desunation                                           | Virtual machine configuration folder:                  |                                                                                                    |  |  |
| Choose Storage Folders                                      | Snapshot folder:                                       | C:\ProgramData\Microsoft\Windows\Hyper-V                                                                                         |  |  |
|                                                             | Virtual hard disk destination folder:                  | C: \Users\Public\Documents\Hyper-V\Virtual Hard Disks\                                                                           |  |  |
|                                                             | < III                                                  | >                                                                                                    |  |  |
|                                                             | To complete the import and close this v                | vizard, dick Finish.                                                                                                    |  |  |
|                                                             | [                                                      | < Previous Next > Finish Cancel                                                                                                  |  |  |

Zusammenfassung

- 11. Nachdem der Import erfolgreich abgeschlossen wurde, wird eine neue VM auf Hyper-V erstellt. Öffnen Sie die VM-Einstellung.
- 12. Wählen Sie im linken Bereich den Netzwerkadapter aus, und wählen Sie den verfügbaren Virtual Switch aus dem Dropdown-Menü aus.

|     |                                       | =                       |                                                                                          |
|-----|---------------------------------------|-------------------------|------------------------------------------------------------------------------------------|
| ^   | Hardware                              | <u>^</u>                | 🔋 Network Adapter                                                                        |
|     | Add Hardware                          |                         | Specify the configuration of the network adapter or remove the network adapter           |
|     | Boot from CD                          |                         | Virtual switch                                                                           |
| 1   | Memory                                |                         | Not connected                                                                            |
|     | 16384 MB                              |                         | Not connected                                                                            |
| ±   | Processor                             |                         | External-Switch                                                                          |
|     | 8 Virtual processors                  |                         |                                                                                          |
| -   | IDE Controller 0                      |                         | The VLAN identifier specifies the virtual LAN that this virtual machine will use for all |
|     | Hard Drive                            |                         | network communications through this network adapter.                                     |
|     |                                       |                         | 2                                                                                        |
| - 1 | DVD Drive                             |                         |                                                                                          |
|     | None                                  |                         | Bandwidth Management                                                                     |
|     | SCSI Controller                       |                         | Enable bandwidth management                                                              |
| ±   | Network Adapter                       | =                       | Specify how this network adapter utilizes network handwidth. Both Minimum                |
|     | Not connected                         |                         | Bandwidth and Maximum Bandwidth are measured in Megabits per second.                     |
|     | COM 1                                 |                         | Minimum bandwidth: 0 Mbos                                                                |
| 1   | COM 2                                 |                         | - Indea                                                                                  |
|     | None                                  |                         | Maximum bandwidth: 0 Mbps                                                                |
|     | Diskette Drive                        |                         | To leave the minimum or maximum unrestricted, specify 0 as the value.                    |
|     | None                                  |                         |                                                                                          |
| \$  | Management                            |                         | To remove the network adapter from this virtual machine, click Remove.                   |
|     | [] Name<br>CXCloudAgent_2.0_Build-144 |                         | Remove                                                                                   |
|     | Integration Services                  |                         | Use a legacy network adapter instead of this network adapter to perform a                |
|     | All services offered                  |                         | network-based installation of the guest operating system or when integration             |
| 1   | Snapshot File Location                | services are            | services are not installed in the guest operating system.                                |
|     | Smart Paging File Location            |                         |                                                                                          |
|     | C:\ProgramData\Microsoft\Win          |                         |                                                                                          |
|     | Automatic Start Action                |                         |                                                                                          |
|     | Restart if previously running         | $\overline{\mathbf{v}}$ |                                                                                          |

Virtueller Switch

13. Auswählen Connect um das virtuelle System zu starten.

| n n                                 |                                   | Hyper-V Manager      |                        | _ 🗆 🗙                    |
|-------------------------------------|-----------------------------------|----------------------|------------------------|--------------------------|
| File Action View Help               |                                   |                      |                        |                          |
| 🗢 🄿 🖄 📰 🚺 🗊                         |                                   |                      |                        |                          |
| Hyper-V Manager                     |                                   |                      |                        | Actions                  |
| WIN-ALPH2AC9VK7                     | Virtual Machines                  |                      |                        | WIN-ALPH2AC9VK7 🔺 🛆      |
|                                     | Name                              | State                | CPU Usage Assigned Mem | New 🕨                    |
|                                     | CACIOUDAgent_2.0_build=144        | Connect              |                        | 💫 Import Virtual Machine |
|                                     |                                   | Settings             |                        | 🖆 Hyper-V Settings       |
|                                     |                                   | Start                |                        | 👯 Virtual Switch Manager |
|                                     |                                   | Snapshot             |                        | 🤬 Virtual SAN Manager    |
|                                     |                                   | Move                 |                        | 💋 Edit Disk              |
|                                     |                                   | Export               |                        | 🖳 Inspect Disk           |
|                                     |                                   | Rename               |                        | Stop Service             |
|                                     |                                   | Delete               |                        | X Remove Server          |
|                                     |                                   | Enable Replication   | -                      | 🔉 Refresh                |
|                                     |                                   | Help                 |                        | View 🕨 😑                 |
|                                     |                                   |                      |                        | 🛿 Help                   |
|                                     | < III                             |                      | >                      | CXCloudAgent_2.0_Bui 🔺   |
|                                     | Snapshots                         |                      | $\odot$                | 🖏 Connect                |
|                                     |                                   |                      |                        | 💽 Settings               |
|                                     | CXCloudAgent_2.0_Build-144        | •                    |                        | 🕑 Start                  |
|                                     | Constadt 2/11/2022                | 🛃 Snapshot           |                        |                          |
|                                     | Notes: None                       | P Move               |                        |                          |
|                                     |                                   |                      |                        | Sport                    |
|                                     |                                   |                      |                        | 🛒 Rename                 |
|                                     |                                   |                      |                        | 🗼 Delete                 |
|                                     | Summary Memory Networking Replica | 🚏 Enable Replication |                        |                          |
|                                     | <                                 | Ш                    | >                      | 🛛 Help 🗠                 |
| Launches the Virtual Machine Connec | tion application.                 |                      |                        |                          |

VM wird gestartet

14. Navigieren Sie zu <u>Netzwerkkonfiguration</u>.

# Netzwerkkonfiguration

# CX Cloud Agent

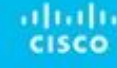

VM-Konsole

1. Klicken Sie auf Set Password um ein neues Kennwort für cxcadmin hinzuzufügen, ODER klicken Sie auf Auto Generate Password um ein neues Passwort zu erhalten.

| Cisco CX Cloud Agent Configuration                                                                                                    |  |  |  |  |  |
|----------------------------------------------------------------------------------------------------|--|--|--|--|--|
| <pre>Before you can log into Cisco CX Cloud Agent, you must set a new password for<br/>cxcadmin, which is the Cisco CX Cloud Agent username. The password must meet<br/>the following requirements:<br/>- Contains a minimum of 8 characters<br/>- Includes:<br/>- One uppercase character<br/>- One lowercase character<br/>- One lowercase character<br/>- One number<br/>- One of the following special characters: ! @ # \$ % ^ &amp; * ( ) _ +<br/>- Is not a dictionary word</pre> |  |  |  |  |  |
| Set Password > <auto generate="" password=""></auto>                                                                                                    |  |  |  |  |  |

Passwort festlegen

2. Wenn Set Password ausgewählt ist, geben Sie das Kennwort für cxcadmin ein, und bestätigen Sie es. Klicken Sie auf Set Password und gehe zu Schritt 3.

|                                                                         | Set Password                                                                                                    |
|-------------------------------------------------------------------------|----------------------------------------------------------------------------------------------------|
| In the Password and C<br>excadmin. When you ar<br>(Use the Up Arrow and | onfirm Password fields, enter and confirm a new password for<br>e finished, select Set Password<br>Down Arrow keys to navigate between fields. |
| Username:<br>Password:                                                  | cxcadnin                                                                                                    |
| Confirm Password:                                                       |                                                                                                    |
|                                                                         | <set password≻<="" th=""></set>                                                                                                    |

Neues Kennwort

ODER Auto Generate Password ausgewählt ist, kopieren Sie das generierte Kennwort, und speichern Sie es zur späteren Verwendung. Klicken Sie auf Save Password und gehe zu Schritt 4

über.

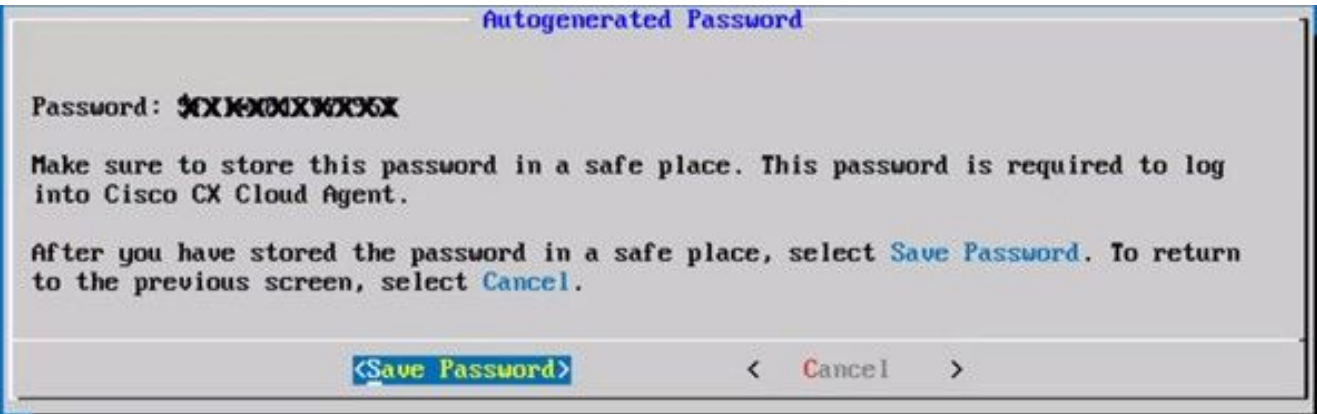

Auto Generated Password (Automatisch generiertes Kennwort)

3. Klicken Sie auf Save Password um es für die Authentifizierung zu verwenden.

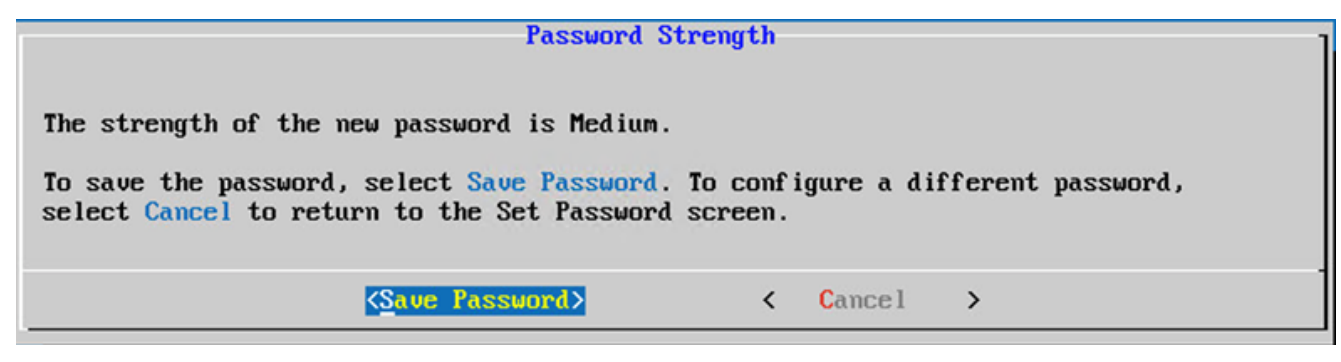

Passwort speichern

4. Geben Sie IP Address, Subnet Mask, Gatewayund DNS Server und klicke auf Continue.

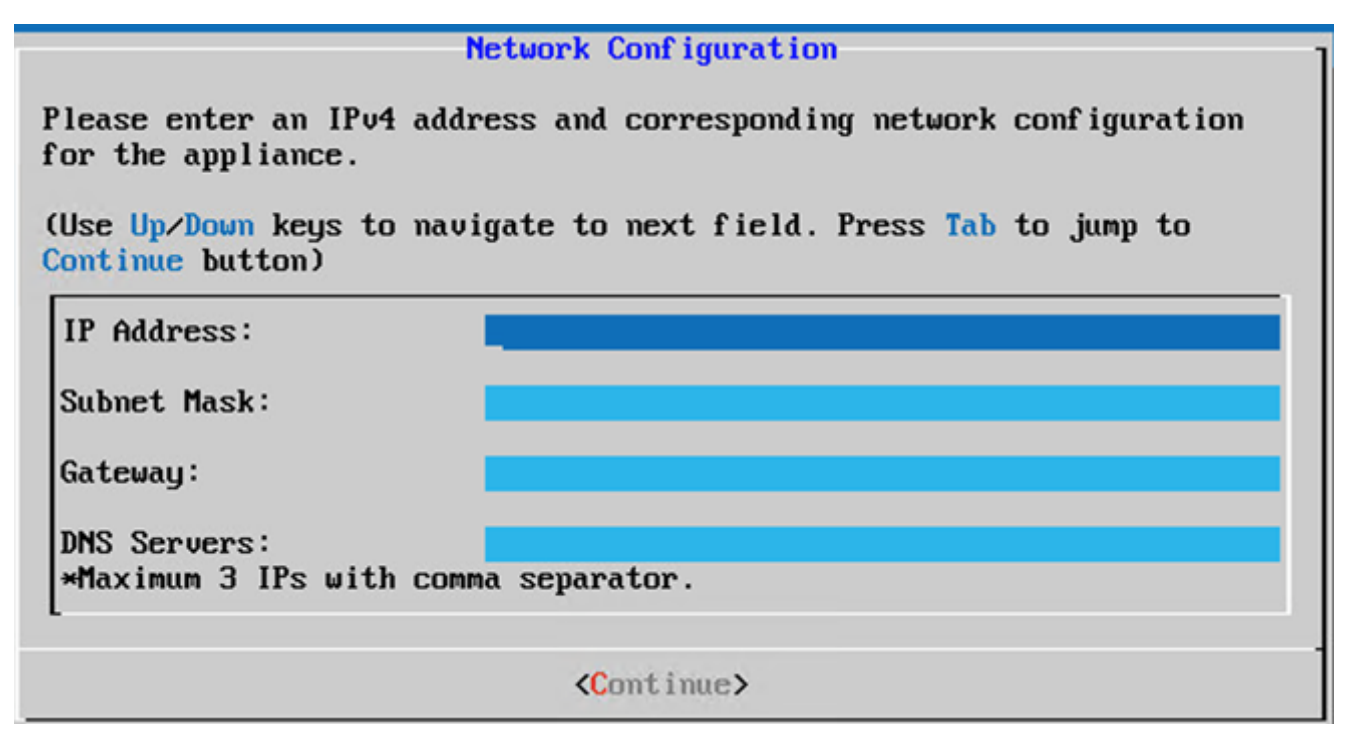

Netzwerkkonfiguration

5. Bestätigen Sie die Einträge, und klicken Sie auf Yes, Continue.

|                                                                     | Confirmation                                                  |
|---------------------------------------------------------------------|---------------------------------------------------------------|
| Are these entries                                                   | correct?                                                      |
| IP Address:<br>Subnet Mask:<br>Gateway:<br>DNS:                     | 192.168.0.100<br>255.255.255.0<br>192.168.0.1<br>192.168.0.64 |
| <yes, cont<="" th=""><th>inue&gt; &lt; No, Go Back &gt;</th></yes,> | inue> < No, Go Back >                                         |

Bestätigung

6. Klicken Sie auf Yes, Set Up Proxy oder klicken Sie auf No, Continue to Configuration um die Konfiguration abzuschließen und mit Schritt 8 fortzufahren.

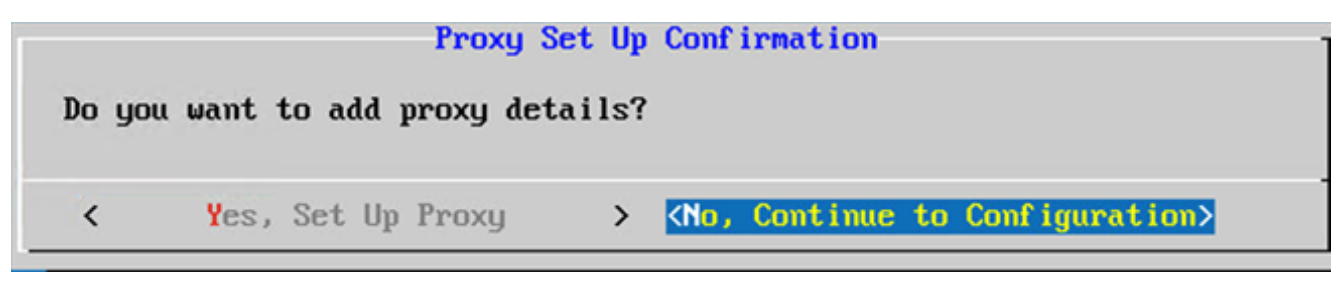

**Proxy-Einrichtung** 

7. Geben Sie Proxy Address, Port Number, Username Und Password.

|                                                                                                    | Proxy Co   | nf igurat | tion           |         |          |
|----------------------------------------------------------------------------------------------------|------------|-----------|----------------|---------|----------|
| Please enter proxy detail                                                                                   | s for the  | e networ  | rk.            |         |          |
| (Use Up/Down keys to navi<br>Proxy button)                                                                  | igate to i | next fie  | eld. Press Tab | to jump | to Setup |
| Proxy Address:                                                                                              |            |           |                |         |          |
| Port Number:                                                                                                |            |           |                |         |          |
| Username:                                                                                                   |            |           |                |         |          |
| Password:                                                                                                   |            |           |                |         |          |
| <begin configur<="" th=""><td>ation&gt;</td><td>&lt;</td><td>No, Go Back</td><td>&gt;</td><td></td></begin> | ation>     | <         | No, Go Back    | >       |          |

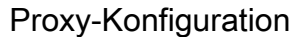

8. Klicken Sie auf Begin Configuration. Die Konfiguration kann einige Minuten in Anspruch nehmen.

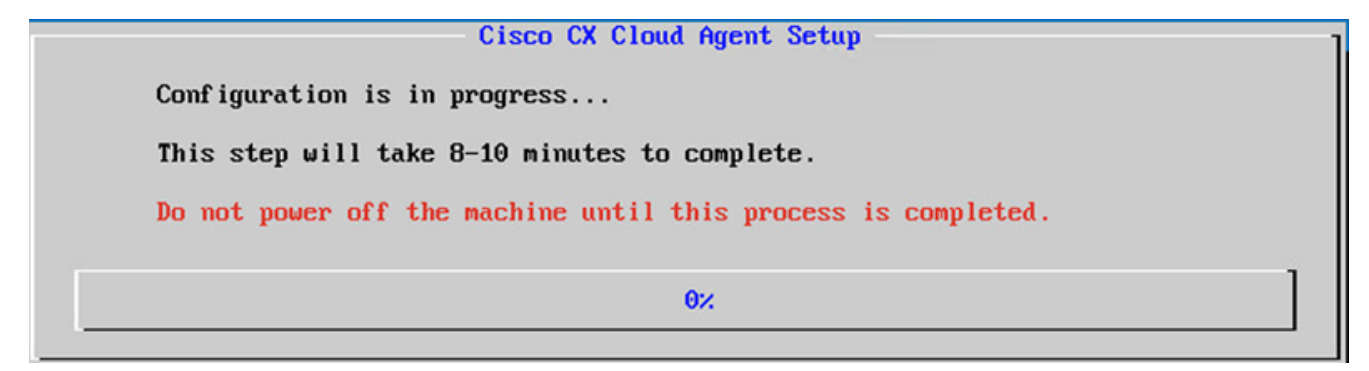

Konfiguration in Bearbeitung

9. Kopieren Sie Pairing Code und kehren Sie zur CX Cloud zurück, um die Einrichtung fortzusetzen.

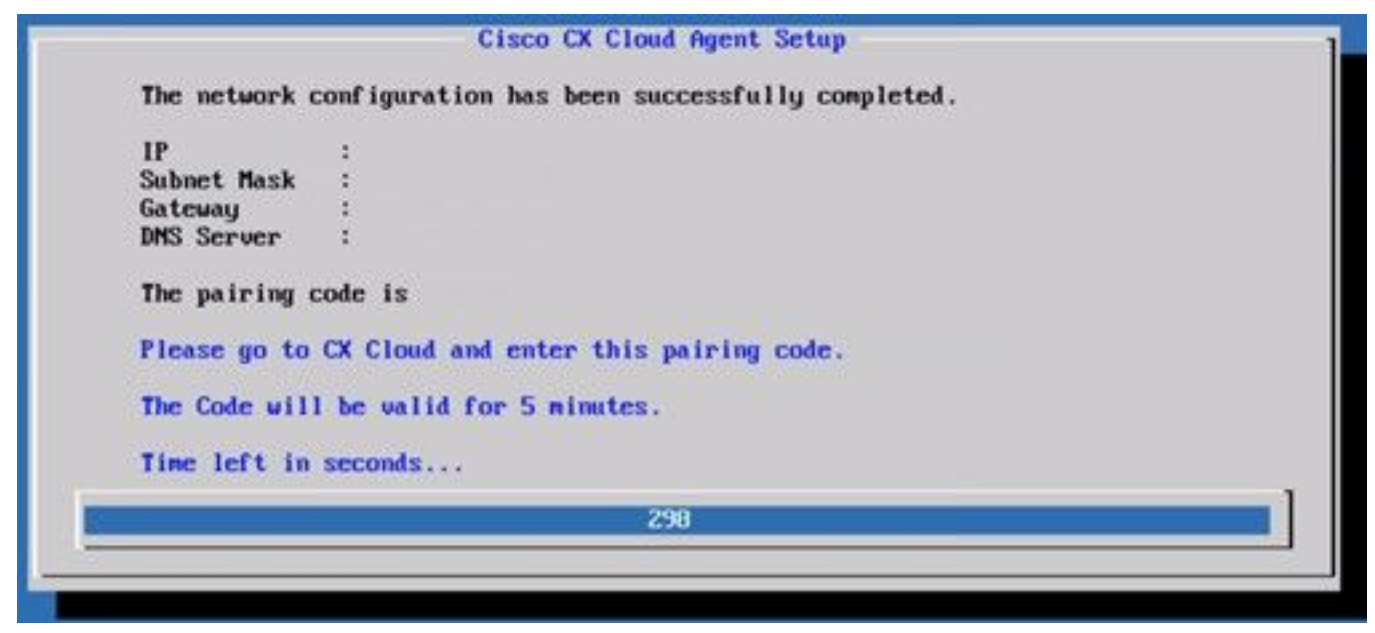

#### Kopplungscode

10. Wenn der Kopplungscode abläuft, klicken Sie auf Register to CX Cloud um den Code erneut

abzurufen.

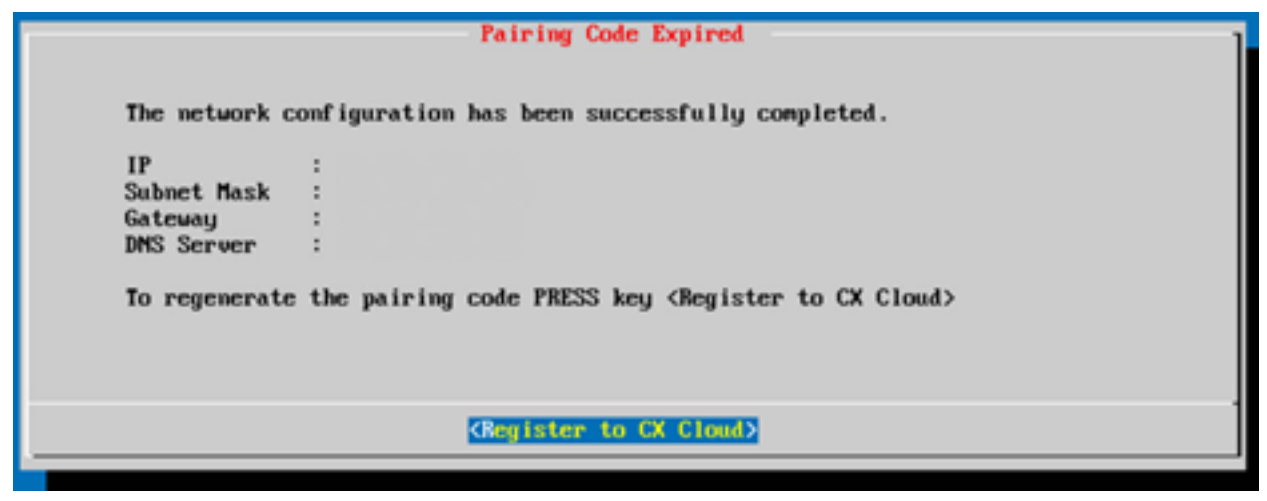

Code abgelaufen

11. Klicken Sie auf ok.

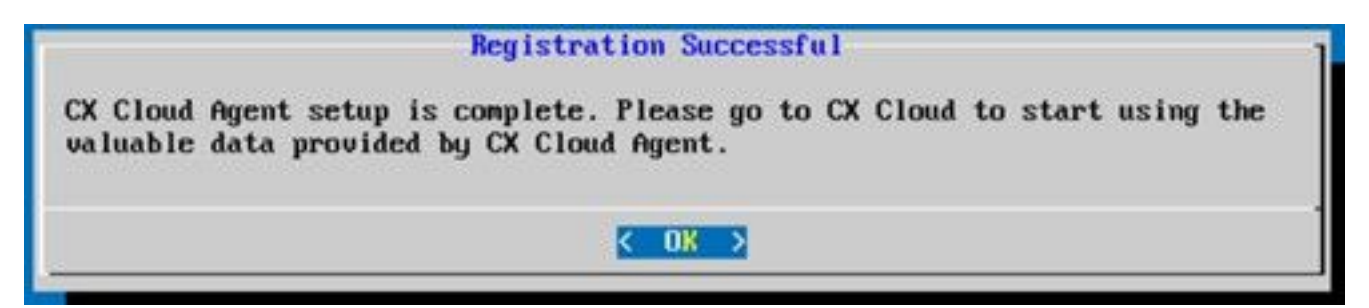

Registrierung erfolgreich

12. Kehren Sie zum Abschnitt <u>Verbinden von CX Cloud Agent mit CX Cloud</u> zurück, und führen Sie die aufgeführten Schritte aus.

#### Alternativer Ansatz zum Generieren von Kopplungscode mit CLI

Benutzer können einen Kopplungscode auch mithilfe von CLI-Optionen generieren.

So generieren Sie mithilfe der CLI einen Kopplungscode:

- 1. Melden Sie sich mit den Anmeldeinformationen für cxcadmin-Benutzer über SSH beim Cloud Agent an.
- 2. Generieren Sie mit dem Befehl "cxcli agent generatePairingCode" den Kopplungscode.

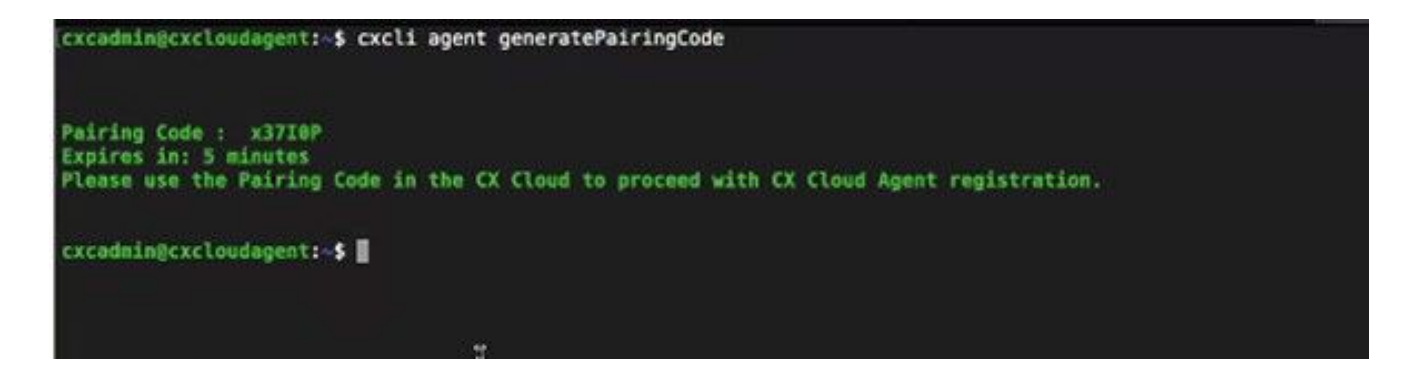

Kopplungscode-CLI generieren

3. Kopieren Sie Pairing Code und kehren Sie zur CX Cloud zurück, um die Einrichtung fortzusetzen. Weitere Informationen finden Sie unter Herstellen einer Verbindung mit dem Kundenportal.

# Konfigurieren von Cisco DNA Center zur Weiterleitung von Syslog an den CX Cloud Agent

## Voraussetzung

Die unterstützten Cisco DNA Center-Versionen reichen von 1.2.8 bis 1.3.3.9 und von 2.1.2.0 bis 2.2.3.5.

#### Syslog-Weiterleitungseinstellung konfigurieren

So konfigurieren Sie Syslog Forwarding to CX Cloud Agent im Cisco DNA Center über die Benutzeroberfläche:

- 1. Starten Sie Cisco DNA Center.
- 2. Gehe zu Design > Network Settings > Network.
- 3. Fügen Sie für jeden Standort die CX Cloud Agent-IP als Syslog-Server hinzu.

| Cisco DNA Cer                          | nter DESIGN      | POLICY PROVISION                                                         | ASSURANCE                                           | PLATFORM                                                         |     |
|----------------------------------------|------------------|--------------------------------------------------------------------------|-----------------------------------------------------|------------------------------------------------------------------|-----|
| Network Hierarchy                      | Network Settings | Image Repository                                                         | Vetwork Profiles                                    | Auth Template                                                    |     |
| EQ Find Hierarchy                      |                  | Network Device Creder                                                    | ntials IP Address                                   | Pools SP Profiles Wireless                                       |     |
| ◇ 歳 Global<br>< 歳 Bangalore<br>i BGL16 |                  | Setup network properties like<br>are discovered, DNA Center v            | AAA, NTP, Syslog, Trap<br>will deploy using these s | p and NetFlow using the "Add Servers" link. Once devic settings. | ces |
|                                        |                  | SYSLOG Server =<br>Cisco DNA Center as syslo<br>SYSLOG<br>172.23.183.190 | g server                                            |                                                                  |     |

Syslog-Server

#### Hinweise:

- Nach der Konfiguration werden alle Geräte für diesen Standort so konfiguriert, dass Syslog mit der für CX Cloud Agent kritischen Stufe gesendet wird.

- Geräte müssen einem Standort zugeordnet werden, um die Syslog-Weiterleitung vom Gerät an CX Cloud Agent zu aktivieren.

- Wenn eine Syslog-Servereinstellung aktualisiert wird, werden alle Geräte, die diesem Standort zugeordnet sind, automatisch auf die kritische Standardstufe gesetzt.

## Syslog-Einstellungen auf Informationsebene aktivieren

So machen Sie die Syslog-Informationen sichtbar:

1. Navigieren Sie zu Tools > Telemetry.

|           | 0        | Q | Ш |
|-----------|----------|---|---|
|           |          |   | - |
| TOOLS     |          |   |   |
| Discover  | y        |   |   |
| Inventory | 61       |   |   |
| Topology  | 65       |   |   |
| Image Re  | pository | / |   |
| Comman    | d Runne  | r |   |
| License M | Manager  | 5 |   |
| Template  | Editor   |   |   |
| Telemetr  | У        |   |   |
| Data and  | Reports  |   |   |

#### Menü Extras

2. Wählen und erweitern Sie das Site View und eine Site aus der Standorthierarchie auswählen.

| Cisco DNA Center                 |        |                    | Telemetry     | /                    |                   |         | <b>0</b> Q | Ш     | 0         | 0    |  |
|----------------------------------|--------|--------------------|---------------|----------------------|-------------------|---------|------------|-------|-----------|------|--|
| Telemetry Assessment and Configu | ration |                    |               |                      |                   |         |            |       |           |      |  |
| Sites Hierarchy                  | Ac     | tions 🗸 0          |               |                      |                   |         | Show       | All   |           | ~    |  |
| > Bangalore                      |        | Device Name -      | Address       | Туре                 | Family            | Version |            | Prof  | de        |      |  |
|                                  |        | 513E-A-25-C9606R-1 | 10.201.183.90 | Cisco Catalyst 9606  | Switches and Hubs | 16.11.1 |            | Disab | le Telem  | etry |  |
|                                  |        | Device_6_0_1_1     | 6.0.1.1       | Cisco Catalyst 9407R | Switches and Hubs | 16.8.1a |            | Disab | ile Telem | etry |  |

Standortansicht

3. Wählen Sie den gewünschten Standort und alle Geräte aus, die den Device name Kontrollkästchen.

4. Aus dem Actions Dropdown-Liste auswählen Optimal Visibility.

| Telemetry Assessment and Configuration | 1                                        |               |                     |                   |         |      |               |      |
|----------------------------------------|------------------------------------------|---------------|---------------------|-------------------|---------|------|---------------|------|
| Site View Profile View                 |                                          |               |                     |                   |         |      |               |      |
| Sites Hierarchy<br>Global<br>Bangalore | Actions 🗸 0                              |               |                     |                   |         | Show | All           | ~    |
| / Darganne                             | Maximal Visibility<br>Optimal Visibility | Address       | Туре                | Family            | Version |      | Profile       |      |
|                                        | Disable Telemetry                        | 10.201.183.90 | Cisco Catalyst 9606 | Switches and Hubs | 16.11.1 |      | Disable Telem | otry |

#### Aktionen

# Sicherheit

CX Cloud Agent gewährleistet dem Kunden umfassende Sicherheit. Die Verbindung zwischen CX Cloud und CX Cloud Agent ist verschlüsselt. Die Secure Socket Shell (SSH) von CX Cloud Agent unterstützt 11 verschiedene Chiffren.

## Personen- und Gebäudeschutz

Bereitstellung eines OVA-Images des CX Cloud Agent in einem sicheren VMware-Serverunternehmen Die OVA wird über das Cisco Software Download Center sicher freigegeben. Für das Bootloader-Kennwort (Einzelbenutzermodus) wird ein zufälliges, eindeutiges Kennwort festgelegt. Benutzer müssen die <u>häufig gestellten Fragen</u> lesen, um dieses Bootloader-Kennwort (Einzelbenutzermodus) festzulegen.

## Benutzerzugriff

CX Cloud-Benutzer können nur eine Authentifizierung erhalten und auf die Cloud Agent-APIs zugreifen.

## Kontosicherheit

Bei der Bereitstellung wird das cxcadmin-Benutzerkonto erstellt. Die Benutzer müssen während der Erstkonfiguration ein Kennwort festlegen. Der Benutzer cxcadmin/Die Anmeldeinformationen für Benutzer cxcadmin werden verwendet, um auf die CX Cloud Agent-APIs zuzugreifen und die Appliance über SSH zu verbinden.

Der Benutzer "cxcadmin" hat den Zugriff mit den geringsten Rechten eingeschränkt. Das Kennwort "cxcadmin" folgt der Sicherheitsrichtlinie und wird einseitig gehasht. Die Gültigkeitsdauer beträgt 90 Tage. Der Benutzer cxcadmin kann mithilfe des Dienstprogramms remote-account einen Benutzer mit dem Namen cxcroot erstellen. Der Benutzer cxcroot kann Root-Berechtigungen erhalten. Die Passphrase läuft in zwei Tagen ab.

## Netzwerksicherheit

Der Zugriff auf die CX Cloud Agent VM erfolgt über SSH mit cxcadmin-Benutzeranmeldeinformationen. Eingehende Ports sind auf 22 (SSH), 514 (Syslog) beschränkt.

## Authentifizierung

Kennwortbasierte Authentifizierung: Die Appliance verwaltet einen einzelnen Benutzer – "cxcadmin". Dies ermöglicht es dem Benutzer, sich beim CX Cloud Agent zu authentifizieren und mit ihm zu kommunizieren.

 Privilegierte Aktionen auf der Appliance mit SSH rooten cxcadmin Benutzer kann cxcroot Benutzer erstellen, mit einem Dienstprogramm namens remote-account. Dieses Dienstprogramm zeigt ein verschlüsseltes RSA/ECB/PKCS1v1\_5-Kennwort an, das nur vom SWIM-Portal (<u>https://swims.cisco.com/abraxas/decrypt</u>) entschlüsselt werden kann. Nur autorisiertes Personal hat Zugriff auf dieses Portal. Der Benutzer cxcroot kann mit diesem entschlüsselten Kennwort Root-Berechtigungen erhalten. Die Passphrase ist nur zwei Tage lang gültig. Der Benutzer cxcadmin muss das Konto neu erstellen und das Kennwort nach Ablauf des Kennworts aus dem SWIM-Portal abrufen.

## Härtung

Die CX Cloud Agent-Appliance folgt den CIS-Härtungsstandards.

## Datensicherheit

Die CX Cloud Agent-Appliance speichert keine persönlichen Kundeninformationen.

Die Anwendung für Geräteanmeldeinformationen (die als einer der Pods ausgeführt wird) speichert verschlüsselte Anmeldeinformationen für den Cisco DNA Center-Server in einer sicheren Datenbank. Die von Cisco DNA Center erfassten Daten werden in keiner Form in der Appliance gespeichert. Die erfassten Daten werden kurz nach Abschluss der Erfassung in die gesicherte Datei hochgeladen. Die Daten werden vom Agenten gelöscht.

## Datenübertragung

Das Registrierungspaket enthält die erforderlichen eindeutigen X.509 Gerätezertifikat und Schlüssel, um eine sichere Verbindung mit dem Iot Core herzustellen. Mit diesem Agent wird eine sichere Verbindung mit MQTT über TLS v1.2 hergestellt.

## Protokolle und Überwachung

Protokolle enthalten keinerlei vertrauliche Informationen. Überwachungsprotokolle erfassen alle sicherheitsrelevanten Aktionen, die auf der CX Cloud Agent-Appliance ausgeführt werden.

## Sicherheitszusammenfassung

| Sicherheitsfunktionen | <b>Beschreibung</b><br>Für das Bootloader-Kennwort (Einzelbenutzermodus) wird ein zufälliges,                                                                                     |
|-----------------------|----------------------------------------------------------------------------------------------------|
| Bootloader-Kennwort   | eindeutiges Kennwort festgelegt. Der Benutzer muss die <u>häufig gestellten</u><br><u>Fragen</u> lesen, um sein Bootloader-Kennwort (Einzelbenutzermodus)<br>festzulegen.         |
| Benutzerzugriff       | <ul> <li>Für den Zugriff auf die Appliance mit dem Benutzer cxcadmin sind die<br/>Anmeldeinformationen erforderlich, die während der Installation erstellt<br/>wurden.</li> </ul> |

|                             | <ul> <li>Der Zugriff auf die Appliance über den Benutzer "cxcroot" erfordert, dass<br/>die Anmeldeinformationen von autorisierten Mitarbeitern über das SWIN<br/>Portal entschlüsselt werden.</li> <li>cxcadmin: Dies ist ein erstelltes Standardbenutzerkonto. Der Benutzer</li> </ul> |
|-----------------------------|----------------------------------------------------------------------------------------------------|
| Benutzerkonten              | kann über cxcli Anwendungsbefehle für CX Cloud Agent ausführen und<br>hat nur die notwendigsten Berechtigungen für die Appliance. Benutzer<br>cxcroot und das zugehörige verschlüsselte Kennwort werden über den<br>Benutzer excedmin generiert                                         |
|                             | <ul> <li>cxcroot: cxcadmin kann diesen Benutzer mit dem Dienstprogramm<br/>"remoteaccount" erstellen. Der Benutzer kann mit diesem Konto Root-<br/>Berechtigungen erhalten.</li> <li>Das Kennwort wird mit SHA-256 unidirektional gehasht und sicher</li> </ul>                         |
| cxcadmin-Kennwortrichtlinie | <ul> <li>Das Kennwort wird mit ShA-230 dindrektional gehasnt und sicher</li> <li>gespeichert.</li> <li>Mindestons acht (8) Zeichen mit drei der felgenden Kategorien;</li> </ul>                                                                                                    |
|                             | <ul> <li>Imindestens acht (b) Zeichen mit die der folgenden Kategonen.</li> <li>Großbuchstaben, Kleinbuchstaben, Ziffern und Sonderzeichen</li> <li>Das Kennwort für cxcroot ist mit RSA/ECB/PKCS1v1_5 verschlüsselt.</li> </ul>                                                        |
| cxcroot-Kennwortrichtlinie  | <ul> <li>Die generierte Passphrase muss im SWIM-Portal entschlusselt werden.</li> <li>Der Benutzer cxcroot und das zugehörige Kennwort sind maximal zwei<br/>Tage lang gültig und können mit dem Benutzer cxcadmin neu generiert<br/>werden.</li> </ul>                                 |
|                             | Mindestens acht (8) Zeichen mit drei der folgenden Kategorien:                                                                                                    |
| Anmeldekennwort             | <ul> <li>Großbuchstaben, Kleinbuchstaben, Ziffern und Sonderzeichen</li> <li>5 fehlgeschlagene Anmeldeversuche blockieren das System f ür 30<br/>Minuten, Das Kennwort läuft nach 90 Tagen ab</li> </ul>                                                                                |
| Ports                       | Offene eingehende Ports – 514 (Syslog) und 22 (SSH)<br>Keine Kundeninformationen gespeichert.                                                                                                    |
| Datensicherheit             | Keine Gerätedaten gespeichert.<br>Anmeldeinformationen für den Cisco DNA Center-Server sind verschlüsselt<br>und werden in der Datenbank gespeichert.                                                                                                    |

# Häufig gestellte Fragen

## **CX Cloud Agent**

#### Bereitstellung

F - Kann der Benutzer über die Option "Neu installieren" den neuen Cloud Agent mit neuer IP-Adresse bereitstellen?

A - Ja

F - Welche Dateiformate stehen für die Installation zur Verfügung?

A - OVA und VHD

F - In welcher Umgebung kann die installierbare Einheit bereitgestellt werden?

A - OVA

VMWare ESXi Version 5.5 oder höher

Oracle Virtual Box 5.2.30 oder höher

VHD

Windows Hypervisor 2012 bis 2016

F - Kann CX Cloud Agent IP-Adressen in einer DHCP-Umgebung erkennen?

A - Ja, im Falle einer DHCP-Umgebung erfolgt die IP-Adresszuweisung während der IP-Konfiguration. Die für den CX Cloud Agent erwartete IP-Adressänderung wird jedoch in Zukunft nicht unterstützt. Zudem wird dem Kunden empfohlen, die IP für den Cloud Agent in seiner DHCP-Umgebung zu reservieren.

F - Unterstützt CX Cloud Agent sowohl die IPv4- als auch die IPv6-Konfiguration?

A - Nein, nur IPv4 wird unterstützt.

F - Wird die IP-Adresse während der IP-Konfiguration validiert?

A - Ja, IP-Adressensyntax und doppelte IP-Adresszuweisung werden validiert.

F - Wie viel Zeit nehmen die Bereitstellung der OVA und die IP-Konfiguration ungefähr in Anspruch?

A - Die OVA-Bereitstellung ist im Hinblick auf das Kopieren der Daten von der Geschwindigkeit des Netzwerks abhängig. Die IP-Konfiguration dauert etwa 8 bis 10 Minuten und umfasst Kubernetes und Containererstellungen.

F - Gibt es Einschränkungen bezüglich der Hardware?

A - Der Host-Rechner, auf dem OVA bereitgestellt wird, muss die im Rahmen der CX-Portal-Konfiguration gestellten Anforderungen erfüllen. Der CX Cloud Agent wird mit VMware/Virtual Box getestet, die auf einer Hardware mit Intel Xeon E5 Prozessoren mit einem vCPU/CPU-Verhältnis von 2:1 ausgeführt wird. Wenn eine weniger leistungsstarke Prozessor-CPU oder ein größeres Verhältnis verwendet wird, kann sich die Leistung verschlechtern.

F - Können wir den Kopplungscode jederzeit generieren?

A - Nein, der Kopplungscode kann nur generiert werden, wenn der Cloud Agent nicht registriert ist.

F - Welche Bandbreitenanforderungen bestehen zwischen DNACs (für bis zu 10 Cluster oder 20 Nicht-Cluster) und Agent?

A - Die Bandbreite stellt keine Einschränkung dar, wenn sich Agent und DNAC in der Kundenumgebung im selben LAN/WAN-Netzwerk befinden. Die mindestens erforderliche Netzwerkbandbreite beträgt 2,7 Mbit/s für Bestandssammlungen von 5.000 Geräten +13000 Access Points für eine Verbindung zwischen Agent und DNAC. Wenn Syslogs für L2-Einblicke erfasst werden, beträgt die erforderliche Mindestbandbreite 3,5 Mbit/s für die Abdeckung von 5.000 Geräten +13000 Access Points für Bestand, 5.000 Geräte Syslogs und 2.000 Geräten für Scans - alle parallel von Agent ausgeführt.

#### Versionen und Patches

F - Welche Arten von Versionen sind für das Upgrade von CX Cloud Agent aufgeführt?

A - Hier sind die veröffentlichten Versionen von CX Cloud Agent aufgeführt:

- Ax0 (x steht für die aktuelle Produktionsversion mit ihren Hauptfunktionen, Beispiel: 1.3.0)
- A.x.y (wobei A.x.0 obligatorisch ist und ein inkrementelles Upgrade initiiert werden muss, x die neueste Version der Hauptfunktionen f
  ür die Produktion und y der neueste aktive Upgrade-Patch ist, Beispiel: 1.3.1).
- A.x.y-z (wobei A.x.0 obligatorisch ist und ein inkrementelles Upgrade initiiert werden muss, x die neueste Version der Hauptfunktionen f
  ür die Produktion ist und y der neueste aktive Upgrade-Patch ist, und z der Spot-Patch ist, der eine sofortige Korrektur f
  ür einen sehr kurzen Zeitraum darstellt, z. B.: 1.3.1-1)

wobei A eine langfristige Veröffentlichung ist, die sich über einen Zeitraum von 3-5 Jahren erstreckt.

F - Wo finden Sie die neueste Version von CX Cloud Agent und wie aktualisieren Sie den vorhandenen CX Cloud Agent?

A - Gehe zu Admin Settings > Data Sources. Klicken Sie auf View Update und die auf dem Bildschirm freigegebenen Anweisungen ausführen.

#### Authentifizierung und Proxy-Konfiguration

F - Wie lautet der Standardbenutzer der CX Cloud Agent-Anwendung?

A - cxcadmin

F - Wie wird das Kennwort für den Standardbenutzer festgelegt?

A - Das Kennwort wird während der Netzwerkkonfiguration festgelegt.

F - Gibt es eine Möglichkeit, das Kennwort nach dessen Ablauf zurückzusetzen?

A - Der Agent bietet keine spezielle Option zum Zurücksetzen des Kennworts, aber Sie können die Linux-Befehle verwenden, um das Kennwort für cxcadmin zurückzusetzen.

F - Wie lauten die Kennwortrichtlinien für die Konfiguration des CX Cloud Agent?

A - Die Kennwortrichtlinien lauten wie folgt:

- Das maximale Kennwortalter (Länge) ist auf 90 Tage festgelegt
- Das minimale Kennwortalter (Länge) ist auf 8 festgelegt
- Die maximale Kennwortlänge beträgt 127 Zeichen.
- Es muss mindestens ein Ober- und ein Unterfall vorgesehen sein.
- Muss mindestens ein Sonderzeichen enthalten (z. B. !\$%^&\*()\_+|~-=\`{}[]:";'<>?,/).
- Diese Zeichen sind nicht zulässig. 8-Bit-Sonderzeichen (Beispiel: ¬£, √Å √´, √¥, √ë, ¬ø, √ü)Leerzeichen
- Das Kennwort darf nicht die zuletzt verwendeten 10 Kennwörter sein.

- Darf keinen regulären Ausdruck enthalten, d. h.
- Darf folgende Wörter oder Derivate nicht enthalten: cisco, sanjose und sanfran
- F Wie wird das GRUB-Kennwort festgelegt?

A - So legen Sie das Grub-Kennwort fest:

- 1. Führen Sie den Befehl "ssh als cxcroot" aus und stellen Sie das Token bereit. [Wenden Sie sich an das Support-Team, um das cxcroot-Token zu erhalten.]
- 2. Führen Sie den Befehl "sudo su" aus und geben Sie das gleiche Token an.
- 3. Führen Sie den Befehl "grub-mkpasswd-pbkdf2" aus und legen Sie das GRUB-Kennwort fest. Der Hash des angegebenen Kennworts wird gedruckt. Kopieren Sie den Inhalt.
- 4. vi in Datei /etc/grub.d/00\_header. Navigieren Sie zum Ende der Datei und ersetzen Sie die Hash-Ausgabe, gefolgt vom Inhalt password\_pbkdf2 root \*\*\*\*\*, durch den erhaltenen Hash für das Kennwort aus Schritt 3.
- 5. Speichern Sie die Datei mit dem Befehl ":wq!".
- 6. Führen Sie den Befehl "update-grub" aus
- Q Wie lange läuft das Kennwort von ab? cxcadmin?

A - Das Kennwort läuft nach 90 Tagen ab.

F - Wird das Konto nach mehreren aufeinanderfolgenden fehlgeschlagenen Anmeldeversuchen deaktiviert?

A - Ja, das Konto wird nach 5 aufeinanderfolgenden fehlgeschlagenen Versuchen deaktiviert. Die Sperrzeit beträgt 30 Minuten.

- F Wie wird eine Passphrase generiert?
- A Führen Sie diese Schritte aus,
  - 1. Führen Sie ssh aus, und melden Sie sich als Benutzer cxcadmin an.
  - 2. Führen Sie den Befehl remoteaccount cleanup -f aus.
  - 3. Führen Sie den Befehl remoteaccount create aus.
- F Unterstützt der Proxy-Host sowohl Hostname als auch IP?

A - Ja, aber um den Hostnamen zu verwenden, muss der Benutzer die DNS-IP während der Netzwerkkonfiguration angeben.

#### Secure Shell (SSH)

F - Welche Chiffren werden von der Secure Shell (SSH) unterstützt?

A - chacha20-poly1305@openssh.com, aes256-gcm@openssh.com, aes128-gcm@openssh.com , aes256-ctr, aes192-ctr, aes128-ctr

- F Wie kann ich mich bei der Konsole anmelden?
- A Führen Sie die folgenden Schritte aus, um sich anzumelden:
  - 1. Melden Sie sich als Benutzer cxcadmin an.

- 2. Geben Sie das Kennwort cxcadmin ein.
- F Werden SSH-Anmeldungen protokolliert?
- A Ja, sie werden als Teil von var/logs/audit/audit.log protokolliert.
- F Wie lange dauert die Leerlaufsitzung?

A - Ein Timeout für eine SSH-Sitzung tritt auf, wenn der Cloud-Agent fünf (5) Minuten lang inaktiv ist.

#### **Ports und Services**

- F Welche Ports werden im CX Cloud Agent standardmäßig offen gehalten?
- A Diese Ports sind verfügbar:
  - Outbound port: Der bereitgestellte CX Cloud Agent kann eine Verbindung zum Cisco Backend herstellen, wie in der Tabelle auf HTTPS-Port 443 angegeben, oder über einen Proxy, um Daten an Cisco zu senden. Der bereitgestellte CX Cloud Agent kann über den HTTPS-Port 443 eine Verbindung zum Cisco DNA Center herstellen.

| NORD- UND<br>SÜDAMERIKA | EMEA                              | APJC                    |
|-------------------------|-----------------------------------|-------------------------|
| cloudsso.cisco.com      | cloudsso.cisco.com                | cloudsso.cisco.com      |
| api-cx.cisco.com        | api-cx.cisco.com                  | api-cx.cisco.com        |
| agent.us.csco.cloud     | agent.emea. <u>cisco.cloud</u>    | agent.apjc.cisco.cloud  |
| ng.acs.agent.us.csco.   | ng.acs.agent.emea. <u>csco.cl</u> | ng.acs.agent.apjc.csco. |
| cloud                   | oud                               | cloud                   |

**Anmerkung:** Wenn EMEA- oder APJC-Kunden den Cloud Agent neu installieren, muss zusätzlich zu den aufgeführten Domänen die Domäne agent.us.csco.cloud in der Kunden-Firewall zugelassen sein.

Die Domain agent.us.csco.cloud wird nach erfolgreicher Neuinstallation nicht mehr benötigt.

Anmerkung: Stellen Sie sicher, dass Datenrückverkehr auf Port 443 zugelassen werden muss.

 Inbound port: Für die lokale Verwaltung des CX Cloud Agent müssen 514 (Syslog) und 22 (SSH) zugänglich sein. Der Kunde muss zulassen, dass Port 443 in seiner Firewall Daten von der CX Cloud empfängt.

#### CX Cloud Agent-Verbindung mit Cisco DNA Center

F - Welchen Zweck haben Cisco DNA Center und CX Cloud Agent und in welcher Beziehung stehen sie zueinander?

A - Cisco DNA Center ist der Cloud Agent, der die Netzwerkgeräte am Kundenstandort verwaltet. CX Cloud Agent sammelt die Bestandsinformationen der Geräte über das konfigurierte Cisco DNA Center und lädt die Bestandsinformationen hoch, die als "Ressourcenansicht" in CX Cloud verfügbar sind.

F - Wo kann der Benutzer Details zum Cisco DNA Center zum CX Cloud Agent angeben?

A - Während der Einrichtung von Tag 0 - CX Cloud Agent kann der Benutzer die Details zum Cisco DNA Center aus dem CX Cloud-Portal hinzufügen. Zusätzlich können Benutzer während des Day N-Betriebs zusätzliche DNA-Zentren hinzufügen, Admin Settings > Data source.

F - Wie viele Cisco DNA Center können hinzugefügt werden?

A - Entweder 10 Cisco DNAC-Cluster oder 20 DNAC-Nicht-Cluster.

Frage: Welche Rolle kann ein Benutzer von Cisco DNA Center übernehmen?

A - Die Benutzerrolle kann entweder admin Oder observer.

F - Wie kann ich die Änderungen in CX Agent aufgrund von Änderungen bei den Anmeldeinformationen des vernetzten DNA Centers wiedergeben?

A - Führen Sie diesen Befehl von der Konsole des CX Cloud Agent aus:

cxcli agent modifizierenController

Wenden Sie sich bei Problemen während der Aktualisierung der DNAC-Anmeldeinformationen an den Support.

F - Wie werden die Cisco DNA Center-Details in CX Cloud Agent gespeichert?

A - Anmeldeinformationen für Cisco DNA Center werden mit AES-256 verschlüsselt und in der Datenbank des CX Cloud Agent gespeichert. Die Datenbank des CX Cloud Agent ist mit einer sicheren Benutzer-ID und einem Kennwort geschützt.

F - Welche Art von Verschlüsselung wird beim Zugriff auf die Cisco DNA Center-API über den CX Cloud Agent verwendet?

A - Für die Kommunikation zwischen Cisco DNA Center und dem CX Cloud Agent wird HTTPS über TLS 1.2 verwendet.

F - Welche Vorgänge führt der CX Cloud Agent auf dem integrierten Cisco DNA Center Cloud Agent aus?

A - CX Cloud Agent sammelt Daten von Cisco DNA Center zu den Netzwerkgeräten und nutzt die Befehlsrunner-Schnittstelle von Cisco DNA Center, um mit Endgeräten zu kommunizieren und CLI-Befehle auszuführen (Befehl show). Es werden keine Konfigurationsänderungsbefehle ausgeführt

F - Welche Standarddaten werden von Cisco DNA Center erfasst und in das Backend hochgeladen?

A -

Netzwerkentität

- Module
- Show version
- Konfig.
- Gerätebildinformationen
- Tags

F - Welche zusätzlichen Daten werden von Cisco DNA Center erfasst und in Cisco Backend hochgeladen?

A - Sie erhalten alle Informationen hier.

F - Wie werden die Bestandsdaten in das Backend hochgeladen?

A - CX Cloud Agent lädt die Daten über das TLS 1.2-Protokoll auf den Cisco Backend-Server hoch.

F - Wie oft werden Bestände hochgeladen?

A - Die Erfassung wird gemäß dem benutzerdefinierten Zeitplan ausgelöst und in das Cisco Backend hochgeladen.

F - Kann der Benutzer den Bestand neu planen?

A - Ja, es ist eine Option zum Ändern der Zeitplaninformationen von verfügbar. Admin Settings> Data Sources.

F - Wann tritt das Verbindungs-Timeout zwischen Cisco DNA Center und Cloud Agent auf?

A - Timeouts werden wie folgt kategorisiert:

- Bei der Erstverbindung beträgt das Timeout maximal 300 Sekunden. Wenn innerhalb von maximal 5 Minuten keine Verbindung zwischen Cisco DNA Center und Cloud Agent hergestellt wird, wird die Verbindung beendet.
- Bei wiederkehrenden Verbindungen, typischen Verbindungen oder Aktualisierungen: Das Antwort-Timeout beträgt 1.800 Sekunden. Wenn die Antwort nicht innerhalb von 30 Minuten empfangen wird oder nicht gelesen werden kann, wird die Verbindung beendet.

## CX Cloud Agent verwendet Diagnosescan

F - Welche Befehle werden auf dem Gerät für den Scan ausgeführt?

A - Befehle, die für den Scan auf dem Gerät ausgeführt werden müssen, werden während des Scanvorgangs dynamisch bestimmt. Die Befehlssätze können sich im Laufe der Zeit ändern, auch für das gleiche Gerät (und ohne Kontrolle über die Diagnosescans).

F - Wo werden die Scan-Ergebnisse gespeichert und profiliert?

A - Die gescannten Ergebnisse werden im Cisco Backend gespeichert und profiliert.

F - Werden die Duplikate (nach Hostname oder IP) in Cisco DNA Center zum Diagnosescan hinzugefügt, wenn die Cisco DNA Center-Quelle angeschlossen ist?

A - Nein, Duplikate werden gefiltert und nur die eindeutigen Geräte werden extrahiert.

F - Was geschieht, wenn einer der Befehlsscans fehlschlägt?

A - Der Gerätescan wird vollständig beendet und als nicht erfolgreich markiert.

## CX Cloud Agent-Systemprotokolle

F - Welche Integritätsinformationen werden an die CX-Cloud gesendet?

A - Anwendungsprotokolle, Pod-Status, Cisco DNA Center-Details, Audit-Protokolle, Systemdetails und Hardwaredetails.

F - Welche System- und Hardwaredetails werden erfasst?

A - Beispielausgabe:

```
Systemdetails":{
"os details":{
"containerRuntimeVersion":"docker://19.3.12",
"kernelVersion":"5.4.0-47-generic",
"kubeProxyVersion":"v1.15.12",
"kubeletVersion":"v1.15.12",
"machineID":"81edd7df1c1145e7bcc1ab4fe778615f",
"Betriebssystem":"Linux",
"osImage":"Ubuntu 20.04.1 LTS",
"systemUUID":"42002151-4131-2ad8-4443-8682911bdadb"
},
"Hardware_Details":{
"total_cpu":"8",
"cpu_usage":"12,5 %",
"Speicher gesamt":"16007 MB",
"freier Speicher": "9994 MB",
"hdd_size":"214G",
"free hdd_size":"202G"
}
}
}
```

F - Wie werden die Integritätsdaten an das Backend gesendet?

A - Mit CX Cloud Agent überträgt der Integritätsdienst (Betriebsfähigkeit) die Daten an das Cisco Backend.

F - Wie lautet die Aufbewahrungsrichtlinie für Integritätsdatenprotokolle des CX Cloud Agent im Backend?

A - Die Aufbewahrungsrichtlinie für Integritätsdatenprotokolle des CX Cloud Agent im Backend beträgt 120 Tage.

F - Welche Arten von Uploads sind verfügbar?

- A Drei Arten von Uploads sind verfügbar,
  - 1. Bestands-Upload
  - 2. Syslog-Upload
  - 3. Agenten-Statusupload: 3 Dinge als Teil des Health Uploads Service-Zustand alle 5 MinutenPodlog - alle 1 StundeAudit-Protokoll - alle 1 Stunde

# Fehlerbehebung

Problem: Kein Zugriff auf die konfigurierte IP möglich.

**Lösung:** Führen Sie SSH mit der konfigurierten IP aus. Bei einer Verbindungsunterbrechung liegt der mögliche Grund in einer falschen IP-Konfiguration. Führen Sie in diesem Fall eine Neuinstallation durch, indem Sie eine gültige IP-Adresse konfigurieren. Dies kann über das Portal mit der im Admin Setting Seite.

Problem: Wie kann überprüft werden, ob die Services nach der Registrierung betriebsbereit sind?

Lösung: Führen Sie den hier gezeigten Befehl aus, und stellen Sie sicher, dass die PODs betriebsbereit sind.

- 1. SSH auf die konfigurierte IP als cxcadmin.
- 2. Geben Sie das Kennwort an.
- 3. Führen Sie den Befehl kubectl get pods aus.

Die PODs können sich in einem beliebigen Status befinden, z. B. "Wird ausgeführt", "Initialisiert" oder "Container erstellt". Nach 20 Minuten müssen die PODs jedoch den Status "Wird ausgeführt" aufweisen.

Wenn der Status *nicht ausgeführt wird* oder *Pod nicht initialisiert wird*, überprüfen Sie die POD-Beschreibung mit dem hier gezeigten Befehl.

#### kubectl description pod <podname>

Die Ausgabe enthält die Informationen zum Podstatus.

**Problem**: Wie kann ich überprüfen, ob SSL Interceptor im Kundenproxy deaktiviert ist? **Lösung:** Führen Sie den hier gezeigten Curl-Befehl aus, um den Abschnitt für das Serverzertifikat zu überprüfen. Die Antwort enthält die Zertifikatdetails des consoweb-Servers.

curl -v ---header 'Autorisierung: Basic xxxxxx' https://concsoweb-prd.cisco.com/

\* Serverzertifikat:

\* Betreff: C=USA; ST=Kalifornien; L=San Jose; O=Cisco Systems, Inc. CN=concsowebprd.cisco.com \* Startdatum: 16.02.11 11:55:11 Uhr GMT

\* Ablaufdatum: 16.02.12 12:05:00 2022 GMT

\* BetreffAltName: Host "concsoweb-prd.cisco.com" entspricht "concsoweb-prd.cisco.com" von CERT

\* Emittent: C=USA; O=HydrantID (Avalanche Cloud Corporation); CN=HydrantID SSL CA G3

\* SSL-Zertifikat überprüft OK.

>GET/HTTP/1.1

**Problem**: kubectl-Befehle fehlgeschlagen und zeigt den Fehler als "Die Verbindung zum Server wurde verweigert X.X.X.X:6443 - haben Sie den richtigen Host oder Port angegeben" **Lösung:** 

- sollten Sie die Verfügbarkeit der Ressourcen überprüfen. [beispiel: CPU, Arbeitsspeicher]
- Warten Sie, bis der Kubernetes Service gestartet wird

Problem: Wie erhalte ich Details zu einem Erfassungsfehler für einen Befehl/ein Gerät?

Lösung:

- Durchführung kubectl get pods und rufen Sie den Namen des Sammlungspods ab.
- Durchführung kubectl logs um bestimmte Details zu dem Befehl/Gerät abzurufen.

**Problem**: Der Befehl kubectl kann nicht ausgeführt werden. Fehler: "[authentication.go:64] Die Anfrage kann aufgrund eines Fehlers nicht authentifiziert werden: [x509: Zertifikat ist abgelaufen oder ist noch nicht gültig, x509: Zertifikat ist abgelaufen oder noch nicht gültig]"

Lösung: Führen Sie die hier gezeigten Befehle als cxcroot-Benutzer aus

rm /var/lib/rancher/k3s/server/tls/dynamic-cert.json systemctl restart k3s kubectl —insecure-skip-tls-verify=true delete secret -n kube-system k3s-serving systemctl restart k3s

## Reaktionen auf Erfassungsfehler

Ursache für Erfassungsfehler können Einschränkungen oder Probleme mit dem hinzugefügten Controller oder den im Controller vorhandenen Geräten sein.

Die hier abgebildete Tabelle enthält den Fehlerausschnitt für Anwendungsfälle, der während des Erfassungsprozesses unter dem Collection-Mikrodienst angezeigt wird.

| Anwendungsfall                                                                                                    | Protokoll-Snippet im Microservice "Erfassung"                                                                                                    |
|----------------------------------------------------------------------------------------------------|----------------------------------------------------------------------------------------------------|
| Wenn das angeforderte Gerät in Cisco DNA<br>Center nicht gefunden wird                                                      | {     "command": "show version",     "status": "Failed",     "commandResponse": "",     "errorMessage": "No device found with id 02eb08be-b13f-4d25-9d63- eaf4e882f71a "                                                                                                    |
| Wenn das angeforderte Gerät nicht über Cisco<br>DNA Center erreichbar ist                                                   | <pre>} {     "command": "show version",     "status": "Failed",     "commandResponse": "",     "errorMessage": "Error occurred while executing command: show version\     connecting to device [Host: 172.21.137.221:22]No route to host : No route }</pre>                 |
| Wenn das angeforderte Gerät nicht über Cisco<br>DNA Center erreichbar ist                                                   | {     "command": "show version",     "status": "Failed",     "commandResponse": "",     "errorMessage": "Error occured while executing command : show version\ connecting to device [Host: X.X.X.X]Connection timed out: /X.X.X.X:22 : Connection timed out: /X.X.X.X:22" } |
| Wenn der angeforderte Befehl im Gerät nicht verfügbar ist                                                                   | {     "command": "show run-config",     "status": "Success",     "commandResponse": " Error occured while executing command : show ru config\n\nshow run-config\n ^\n% Invalid input detected at \u0027^\u00 marker.\n\nXXCT5760#",     "errorMessage": "" }                |
| Wenn das angeforderte Gerät nicht über SSHv2<br>verfügt und Cisco DNA Center versucht, das<br>Gerät mit SSHv2 zu verbinden  | {     "command": "show version",     "status": "Failed",     "commandResponse": "",     "errorMessage": "Error occured while executing command : show version\" channel closed : Remote party uses incompatible protocol, it is not SSH-2 compatible." }                    |
| Wenn der Befehl im Microservice "Erfassung"<br>deaktiviert ist                                                              | <pre>{     "command": "config paging disable",     "status": "Command_Disabled",     "commandResponse": "Command collection is disabled",     "errorMessage": "" }</pre>                                                                                                    |
| Wenn die Command Runner-Aufgabe<br>fehlgeschlagen ist und die Aufgaben-URL nicht<br>von Cisco DNA Center zurückgegeben wird | {     "command": "show version",     "status": "Failed",     "commandResponse": "",     "errorMessage": "The command runner task failed for device %s. Task UR empty." }                                                                                                    |
| Wenn die Command Runner-Aufgabe in Cisco<br>DNA Center nicht erstellt werden konnte                                         | {     "command": "show version",     "status": "Failed",     "commandResponse": "",     "errorMessage": "The command runner task failed for device %s, Request     %s. No task details." }                                                                                  |
| Wenn der Microservice "Erfassung" keine<br>Antwort auf eine Command Runner-Anfrage<br>vom Cisco DNA Center empfängt         | {<br>"command": "show version",<br>"status": "Failed",<br>"commandResponse": "",<br>"errorMessage": "The command runner task failed for device %s, Request                                                                                                    |

| Wenn Cisco DNA Center die Aufgabe nicht<br>innerhalb der konfigurierten Zeitüberschreitung<br>abschließt (5 Minuten pro Befehl im<br>Microservice "Erfassung") | %s."<br>}<br>{<br>"command": "show version",<br>"status": "Failed",<br>"commandResponse": "",<br>"errorMessage": "Operation Timedout. The command runner task failed for<br>%s, RequestURL: %s. No progress details."<br>} |
|----------------------------------------------------------------------------------------------------|----------------------------------------------------------------------------------------------------|
| Wenn die Command Runner-Aufgabe<br>fehlgeschlagen ist und die Datei-ID nicht von<br>Cisco DNA Center übermittelt wird                                          | {     "command": "show version",     "status": "Failed",     "commandResponse": "",     "errorMessage": "The command runner task failed for device %s, Request     %s. File id is empty." }                                |
| Wenn die Command Runner-Aufgabe<br>fehlschlägt und das Datei-ID-Tag nicht von<br>Cisco DNA Center zurückgegeben wird                                           | {     "command": "show version",     "status": "Failed",     "commandResponse": "",     "errorMessage": "The command runner task failed for device %s, Request     %s. No file id details." }                              |
| Wenn das Gerät nicht für die Ausführung durch den Command Runner geeignet ist                                                                                  | {     "command": "config paging disable",     "status": "Failed",     "commandResponse": "",     "errorMessage": "Requested devices are not in inventory,try with other de     available in inventory"     } }             |
| Wenn der Befehl "runner" für den Benutzer<br>deaktiviert ist                                                                                                   | {     "command": "show version",     "status": "Failed",     "commandResponse": "",     "errorMessage": "{\"message\":\"Role does not have valid permissions to a     the API\"}\n" }                                      |

## Reaktionen auf Diagnosescanfehler

Der Scanfehler und die Ursache können auf eine der aufgeführten Komponenten zurückzuführen sein

Wenn der Benutzer einen Scan vom Portal aus initiiert, führt dies gelegentlich zu folgender Fehlermeldung: "Fehlgeschlagen: Interner Serverfehler."

Die Ursache des Problems kann eine der aufgeführten Komponenten sein

- Kontrollpunkt
- Netzwerk-Datengateway
- Anschluss
- Diagnosescan
- CX Cloud Agent Microservice [Gerätemanager, Erfassung]
- Cisco DNA Center
- APIX
- Mashery
- Ping-Zugriff
- IRONBANK

- IRONBANK GW
- Big Data Broker (BDB)

Protokolle anzeigen:

- 1. Melden Sie sich bei der CX Cloud Agent-Konsole an.
- 2. Geben Sie das Kennwort an, um sich über SSH mit den Anmeldeinformationen des Benutzers cxcadmin anzumelden.
- 3. Durchführung kubectl get pods
- 4. Rufen Sie den PoD-Namen für Sammlung, Anschluss und Betriebsfähigkeit ab.
- 5. So überprüfen Sie die Microservice-Protokolle für Erfassung, Anschluss und Wartung
- Durchführung kubectl logs
- Durchführung kubectl logs
- Durchführung kubectl logs

In der hier gezeigten Tabelle wird der Fehlerausschnitt angezeigt, der unter den Protokollen des Collection-Microservice und der Service-Microservice zu finden ist und aufgrund von Problemen/Einschränkungen mit den Komponenten auftritt.

#### Anwendungsfall

Das Gerät kann erreichbar sein und wird unterstützt, aber die Befehle, die auf diesem Gerät ausgeführt werden sollen, werden im Collection-Microservice blockiert.

Wenn das zu scannende Gerät nicht verfügbar ist.

Dazu kommt es, wenn ein Synchronisierungsproblem zwischen den Komponenten auftritt, z. B. zwischen Portal, Diagnosescan, CX-Komponente und Cisco DNA Center.

Wenn das zu scannende Gerät ausgelastet ist, wenn dasselbe Gerät All requested devices are already being querie Teil eines anderen Auftrags war und keine parallelen Anfragen von Cisco DNA Center für das Gerät verarbeitet werden.

Wenn das Gerät den Scanvorgang nicht unterstützt.

Wenn das Gerät nicht erreichbar ist

Wenn Cisco DNA Center über den Cloud Agent nicht erreichbar ist oder der Microservice "Erfassung" des Cloud Agent keine Antwort auf eine Command Runner-Anfrage vom Cisco DNA Center erhält.

#### **Protokoll-Snippet im Microservice** "Erfassung"

{ "command": "config paging disable", "status": "Command\_Disabled", "commandResponse": "Command collection is disabled", }

No device found with id 02eb08be-b13f-4d25-9 eaf4e882f71a

command runner in another session. Please tr devices".

Requested devices are not in inventory, try with devices available in inventory "Error occurred while executing command: sho

udi\nError connecting to device [Host: x.x.x.x:2 route to host : No route to host {

"command": "show version", "status": "Failed", "commandResponse": "", "errorMessage": "The command runner task fa device %s, RequestURL: %s."

}

#### Anwendungsfall

Wenn bei der Scananfrage Zeitplandetails fehlen.

Wenn bei der Scananfrage Gerätedetails fehlen.

#### Protokoll-Snippet im Microservice "Kontrollpunk Agent"

Failed to execute request

{"message":"23502: null value in column \"schedule\" violates no constraint"}

Failed to create scan policy. No valid devices in the request

Wenn die Verbindung zwischen CPA und Netzwerkverbindungen unterbrochen ist. Wenn das angeforderte Gerät in den Diagnosescans nicht zum Scannen verfügbar ist.

Failed to execute request.

Failed to submit the request to scan. Reason = {\"message\":\"D with Hostname=x.x.x.x' was not found\"}

#### Informationen zu dieser Übersetzung

Cisco hat dieses Dokument maschinell übersetzen und von einem menschlichen Übersetzer editieren und korrigieren lassen, um unseren Benutzern auf der ganzen Welt Support-Inhalte in ihrer eigenen Sprache zu bieten. Bitte beachten Sie, dass selbst die beste maschinelle Übersetzung nicht so genau ist wie eine von einem professionellen Übersetzer angefertigte. Cisco Systems, Inc. übernimmt keine Haftung für die Richtigkeit dieser Übersetzungen und empfiehlt, immer das englische Originaldokument (siehe bereitgestellter Link) heranzuziehen.